# SS4, SS4GW & SS8 CMS Server Operating Instructions

| Version | Author       | Comment                                   | Time       |
|---------|--------------|-------------------------------------------|------------|
| 1.3.6   | Xujiangqi    | Add 8083 port mapped                      | 2020.06.22 |
| 1.3.7   | Xujiangqi    | Add 3.5.6 update address                  | 2020.07.09 |
| 1.3.8   | Xujiangqi    | Add 3.5.8 update address                  | 2020.07.14 |
| 1.3.9   | Xujiangqi    | Add 3.5.9 update address                  | 2020.09.10 |
| 1.3.10  | Xujiangqi    | Add 3.5.9a update address                 | 2020.09.17 |
| 1.3.11  | Xujiangqi    | Delete ftp install process                | 2020.10.14 |
| 1.3.12  | Xujiangqi    | Add 3.5.11 update address                 | 2020.11.25 |
| 1.3.13  | YangChengHua | Add script to install mysql, apache2, PHP | 2021.01.08 |
| 1.3.14  | xujiangqi    | Release 3.5.12b version                   | 2021.02.01 |
| 1.3.15  | Xujiangqi    | Release 3.5.13c version                   | 2021.04.07 |
| 1.3.16  | Xujiangqi    | Release 3.5.13d version                   | 2021.06.15 |
| 1.3.17  | xujiangqi    | Release 3.5.15a                           | 2021.0802  |
| 1.3.18  | Xujiangqi    | Release 3.5.15c                           | 20210805   |
| 1.3.19  | Xujiangqi    | Release 3.5.15d                           | 20210820   |
| 1.3.20  | Xujiangqi    | Release 3.5.15f                           | 20211011   |
| 1.3.21  | YangChengHua | Release3.5.16a                            | 20211126   |
| 1.3.22  | YangChengHua | Release3.5.16b                            | 20211207   |
| 1.3.23  | YangChengHua | Release3.6.2d                             | 20220221   |
| 1.3.24  | YangChengHua | Release3.6.3a                             | 20220419   |
| 1.3.25  | YangChengHua | Release3.6.3b                             | 20220602   |
| 1.3.26  | YangChengHua | Release3.6.3d                             | 20220712   |
| 1.3.27  | YangChengHua | Release3.6.4a                             | 20221010   |
| 1.3.28  | YangChengHua | Release3.6.5f                             | 20230613   |
| 1.3.29  | YangChengHua | Release3.6.6.5                            | 20230914   |

| 1.3.30 | YangChengHua | Release3.6.6.7 | 20230928 |
|--------|--------------|----------------|----------|
|--------|--------------|----------------|----------|

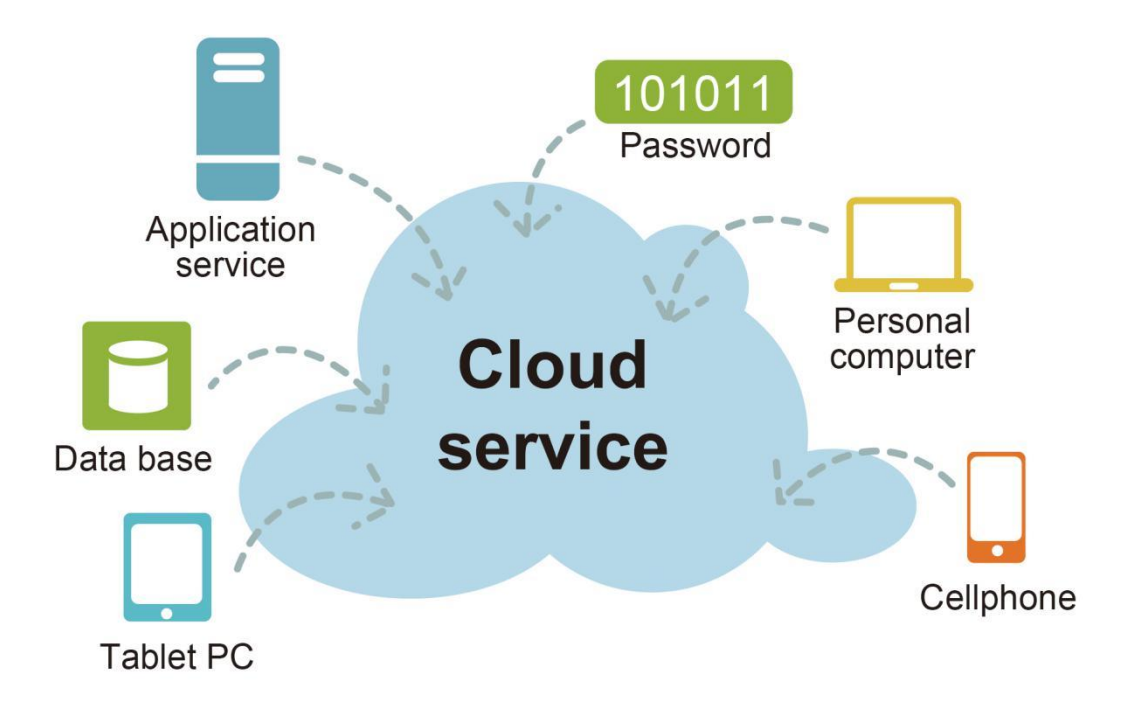

CMS Server Please read this manual thoroughly before operating the unit, and keep it for future reference.

# Contents

| 1. HOW TO USE PUBLIC CLOUD CMS SERVER                   |
|---------------------------------------------------------|
| 1.1 ADD SUB USER                                        |
| 1.2 ADD DEVICE FOR SUB USER                             |
| 1.3 QUERY DEVICES LIST FOR SUB USER                     |
| 1.4 SUB USER LOGIN CMS SERVER                           |
| 2. HOW TO INSTALL YOURSELF CMS SERVER                   |
| 2.1 DOWNLOAD CMS SERVER SOFTWARE                        |
| 2.2 INSTALL LAMP(MYSQL, APACHE2, PHP)                   |
| 2.3 MODIFY LAMP(MYSQL, APACHE2, PHP) CONFIGURATION FILE |
| 2.4 INIT MYSQL DB                                       |
| 2.5 START SOFTEWARE                                     |
| 2.6 Port map                                            |
| 2.7 How to auto run when machine reboot                 |
| 2.8 How to stop CMS server                              |
| 2.9 How to fix password of MySQL                        |
| 3. ADD USER AND DEVICES INFO IN YOURSELF CMS SERVER     |
| 3.1 LOGIN SERVER                                        |
| 3.2 FIX PASSWORD OF USER                                |
| 3.3 GROUP INFO                                          |
| 3.4 DEVICE INFO                                         |
| 3.5 ADD SUB USER                                        |
| 3.6 ADD DEVICE FOR SUB USER                             |
| 3.7 OUERY DEVICES LIST FOR SUB USER                     |
| 3.8 SAVE RECORD OF DVR                                  |
| 3.9 Email Setting                                       |
| 3.10 OFFLINE UPGRADE                                    |
| 3.11 INFORMATION OUERY                                  |
| 3.12 QUICK INITIALIZATION DEVICE                        |
| 4. LET DVR CONNECT YOURSELF CMS SERVER                  |
| 4.1 CHANGE 3G SERVER IP OF YOUR DVR                     |
| 4.2 CHANGE WIFL SERVER IP OF YOUR DVR                   |
| 4.3 Change lan server ip of your DVR                    |
| 5. USING CMS CLIENT                                     |
| 5.1 Login server                                        |
| 5 2 MAIN GUI                                            |
| 5.3 CMS client manual                                   |

# 1. How to Use Public Cloud CMS Server

Our public cloud CMS server url is <u>http://183.233.190.23:6061/</u> you can login this url using your user name and password. Screen shot as follows:

|                           | Language: English |
|---------------------------|-------------------|
|                           |                   |
|                           |                   |
|                           |                   |
|                           |                   |
| CMS Web Management System |                   |
|                           |                   |
|                           |                   |
| Usrname                   |                   |
|                           |                   |
| Password                  |                   |
|                           |                   |
| Login                     |                   |
|                           |                   |
|                           |                   |
|                           |                   |
|                           |                   |
|                           |                   |
|                           |                   |
|                           |                   |
|                           |                   |
|                           |                   |
|                           |                   |
|                           |                   |
|                           |                   |

Warm prompt: if your DVR connect our public cloud server, you need to do next simple operation only and you do not need change any information in your DVR.

### 1.1 Add sub user

If you sell a DVR to your customer, you need add a sub user name for your customer, and allocate the DVR to your customer who had bought to the sub user name.

#### First:

Click User Info->Add Sub User, input sub user name and password please, screen shot as follows:

| Manage                 | ~ | UserInfo  | x                                                                                                 |                          |
|------------------------|---|-----------|---------------------------------------------------------------------------------------------------|--------------------------|
| 8 UserInfo             |   | 🕀 Add Sub | User 📼 Delete Sub User 🕀 Add Device For Sub User 📼 Del Device For Sub User 🍸 QueryDevicesList 🥖 M | lodify Sub User Password |
| A obtaine              |   | Usrname   | New User                                                                                          | CreateTime               |
| GroupInfo              |   | xjq2601   |                                                                                                   | 2017-12-14 14:04:11      |
|                        |   | zjq       | User Information                                                                                  | 2017-12-14 15:16:41      |
| C bevicenno            |   | test002   | Sub UserName: test001                                                                             | 2017-12-29 10:40:33      |
| Setting                | ~ | 123       | Password: 88888888                                                                                | 2018-01-17 14:11:41      |
|                        |   | uytyr     |                                                                                                   | 2018-04-03 16:31:35      |
| CIOUDACCOUNT           |   | mbeltest  |                                                                                                   | 2018-04-24 14:41:58      |
| Setting                |   | companyA  |                                                                                                   | 2018-04-24 14:43:00      |
| <b>D F H R H</b>       |   | companyB  |                                                                                                   | 2018-04-24 14:45:08      |
| Email Setting          |   | customor  |                                                                                                   | 2018-04-24 14:49:10      |
| 🕲 Wechat Setting       |   | Dimas     |                                                                                                   | 2018-09-04 16:12:18      |
| 📳 Alarm Info filtering |   |           |                                                                                                   |                          |
| 🖟 Offline Upgrade      | ~ |           |                                                                                                   |                          |
| Update Information     | 1 |           | Save Save                                                                                         |                          |

### Second:

Click Save, the the sub username will appear in the list table:

#### CMS Web Management System

| B Manage       | ~ | UserInfo ×                                                                                                    |                     |
|----------------|---|----------------------------------------------------------------------------------------------------|---------------------|
| Q LiserInfo    |   | 🚯 Add Sub User 🔎 Delete Sub User 🚯 Add Device For Sub User 📼 Del Device For Sub User 🍸 QueryDevicesList 🖋 Modify Sub | User Password       |
| A oscinio      |   | Usrname                                                                                                    | CreateTime          |
| GroupInfo      |   | liugong                                                                                                    | 2020-04-20 14:19:24 |
| O DeviesTafe   |   | 20200512                                                                                                    | 2020-05-12 16:43:51 |
| E Devicenno    |   | WebClient                                                                                                    | 2020-06-08 10:12:54 |
| Setting        | ~ | xiaoyang                                                                                                    | 2020-06-10 14:56:02 |
| O CloudAccount |   | hsengun                                                                                                    | 2020-11-30 22:36:09 |
| CloudAccount   |   | user                                                                                                    | 2020-12-09 16:16:25 |
| Sasic Setting  |   | test001                                                                                                    | 2021-01-12 18:59:49 |

### 1.2 Add device for sub user

If you have bought some devices from our company, you can add Devices for your sub User.

#### First:

Select the row of sub user, then Click UserInfo->Add Device For Sub User, input Sub UserName and DeviceId. screen shot as follows:

#### **CMS Web Management System**

| 🔠 Manage 🗸 🗸           | UserInfo ×              |                                                                                             |                     |  |  |  |  |  |  |
|------------------------|-------------------------|---------------------------------------------------------------------------------------------|---------------------|--|--|--|--|--|--|
| Q LiserInfo            | 🚯 Add Sub User 🔳 Delete | Sub User 🚯 Add Device For Sub User 🔎 Del Device For Sub User 💙 QueryDevicesList 🥒 Modify Su | b User Password     |  |  |  |  |  |  |
| () USCITING            | Usrname                 | CreateTime                                                                                  |                     |  |  |  |  |  |  |
| di GroupInfo           | liugong                 | lugong 2020-04-20 14:19:24                                                                  |                     |  |  |  |  |  |  |
| A DavisaInfa           | 20200512                | Allocate Device                                                                             | 2020-05-12 16:43:51 |  |  |  |  |  |  |
| C Devicenno            | WebClient               | Add Device For Sub User                                                                     | 2020-06-08 10:12:54 |  |  |  |  |  |  |
| 🚱 Setting 🗸 🗸 🗸        | xiaoyang                | Cold Unaversity                                                                             | 2020-06-10 14:56:02 |  |  |  |  |  |  |
| Claud Assault          | hsengun                 | test001                                                                                     | 2020-11-30 22:36:09 |  |  |  |  |  |  |
| CloudAccount           | user                    |                                                                                             | 2020-12-09 16:16:25 |  |  |  |  |  |  |
| 🐲 Basic Setting        | test001                 |                                                                                             | 2021-01-12 18:59:49 |  |  |  |  |  |  |
| 🗹 Email Setting        |                         | DeviceList:<br>Select All                                                                   |                     |  |  |  |  |  |  |
| 🗞 Wechat Setting       |                         | d88888(3)<br>d4(4)                                                                          |                     |  |  |  |  |  |  |
| 📑 Alarm Info filtering |                         | □ d5(5)                                                                                     |                     |  |  |  |  |  |  |
| 🕞 Offline Upgrade 🛛 🗸  |                         | □ d6(6)                                                                                     |                     |  |  |  |  |  |  |
| 🕼 Update Information   |                         | □ d7(7)<br>□ d8(8)                                                                          |                     |  |  |  |  |  |  |

#### Second:

Click Add, the DeviceId will be allocated to the user test001.

Warm prompt: the DeviceId is the UUID of your DVR. And you can query it in DVR. Screen shot as follows:

| Record | Display      | Network      | System |
|--------|--------------|--------------|--------|
|        | Ir           | nfo          |        |
|        | SYS Version: | 201711281751 |        |
|        | MCU Version: | 2017112009   |        |
|        | UID:         | 1708230012   |        |
|        |              |              |        |
|        |              |              | ОК     |

### 1.3 Query devices list for sub user

You can query devices list for your sub user.

Select the row of sub user, then Click QueryDeviceList, and input sub user name, click query.

| 🖁 Manage 🗸 🗸         | UserInfo ×     |                                                                                              |                         |
|----------------------|----------------|----------------------------------------------------------------------------------------------|-------------------------|
| <b>Q</b> UserInfo    | Add Sub User 🔳 | Delete Sub User 🕀 Add Device For Sub User 🔳 Del Device For Sub User 🏼 Y QueryDevicesList 🥒 M | odify Sub User Password |
|                      | Usrname        |                                                                                              | CreateTime              |
| 🗗 GroupInfo          | liugong        |                                                                                              | 2020-04-20 14:19:24     |
| A Davisalata         | 20200512       | Query List 🛛 🔞                                                                               | 2020-05-12 16:43:51     |
| Devicernio           | WebClient      | Query Devicelist for sub user                                                                | 2020-06-08 10:12:54     |
| Setting 🗸 🗸          | xiaoyang       |                                                                                              | 2020-06-10 14:56:02     |
| O. Churddannut       | hsengun        | Sub UserName: test001 Query                                                                  | 2020-11-30 22:36:09     |
| CloudAccount         | user           | DeviceList:                                                                                  | 2020-12-09 16:16:25     |
| 🐲 Basic Setting      | test001        | 1704100001 sk0001                                                                            | 2021-01-12 18:59:49     |
| M Email Setting      |                | 1704100002  sk0002                                                                           |                         |
| 🗞 Wechat Setting     |                |                                                                                              |                         |
| Alarm Info filtering |                |                                                                                              |                         |

## 1.4 Sub user login CMS server

If the sub user name was created successfully, the sub user can login our public cloud server. Using CMS client.

Screen shot as follows:

|           | Login          |    | _ 🗆 × |
|-----------|----------------|----|-------|
| Server TD |                |    |       |
| Server IP | 183,233,190,23 | ▼. |       |
| Username  | test002        | ٣  |       |
| Password  | •••••          |    |       |
|           | Save Password  |    |       |
|           | Sign in        |    |       |
|           |                |    |       |

Login GUI

| CMS Client 2.5.4   | .63                 | Live View             | Playback            | ↓<br>Track      | <b>LL.</b><br>Manage | Settings F             | ence Que              | ary .                              | ? <b>॒</b> ⊢□×                  |
|--------------------|---------------------|-----------------------|---------------------|-----------------|----------------------|------------------------|-----------------------|------------------------------------|---------------------------------|
| ۵ O                |                     | 0 O O                 |                     |                 |                      |                        | 00                    | 公里,作用植物田                           | жр. 1 анон 110 DE               |
| 🗆 🌐 Center         | 1                   | 2                     |                     |                 | 3                    |                        | +                     | 点击可查看详情                            | and the                         |
| 🗉 🏙 Fleet          |                     |                       |                     |                 |                      |                        | MIRIO                 | -                                  | 华观路 万科广场                        |
| 🗉 🖶 sk0001         |                     |                       |                     |                 |                      |                        | <b>e</b>              | \$M22                              | ***                             |
| ∄ 📻 sk0002         |                     |                       |                     |                 |                      |                        | 中<br>学術理工大学<br>(五山校区) | \$1<br>\$1                         | anas anas dan                   |
|                    | 4                   | 5                     |                     |                 | 6                    |                        | 10 PULT               | に囲む交桥<br>高型 注<br>採用中<br>平景新城<br>交検 | A RELEASE                       |
|                    |                     |                       |                     |                 |                      |                        | 会所<br>大潮<br>大潮        | 大規 第 一州信息港 の                       | K時短<br>地区)<br>中邦商気中心<br>線園時物に场  |
|                    | *                   |                       |                     |                 |                      |                        | 218                   | 天河都市广场                             |                                 |
|                    | к.                  | °                     |                     |                 | ,                    |                        |                       | -                                  | 協江大道<br>东國立交桥                   |
|                    |                     |                       |                     |                 |                      |                        | 公開 网门2518             |                                    | CHANXMIT 15                     |
|                    |                     |                       |                     |                 |                      |                        |                       |                                    | O REALT 18                      |
|                    |                     |                       |                     |                 |                      |                        | 广东尉经大学(广州权区)          | 南市近                                | 新港立交桥<br>●<br>推翻花园<br>● 黄浦古港景观区 |
|                    | 1 2 3 4             |                       |                     |                 |                      |                        |                       | 0.00                               |                                 |
| Device Information | Vehicle             | Alarm                 | Events              |                 |                      |                        |                       |                                    |                                 |
| Vehicle            | Time                | 1                     | уре                 | Licens          | e No                 |                        |                       |                                    |                                 |
| Device ID          | 2021-01-12 19:14:41 | System oper           | ation               |                 |                      | Login Server Successfu | illyt                 | A                                  |                                 |
| ScanCode           |                     |                       |                     |                 |                      |                        |                       |                                    | 校区东校园)                          |
| Device Type        |                     |                       |                     |                 |                      |                        | Bai                   | 0                                  | (8) (20                         |
|                    |                     | _                     | _                   |                 |                      |                        | 0 2021 Baldu - GS(2   | 019)5218号 - 甲酚资字1100930 -          | mCP证030173号 - Data © 长地万方       |
|                    | RunTime             | e: 00:00:12, Online:0 | ), Total:2, Serverl | P:192.168.6.241 |                      |                        |                       |                                    |                                 |

Main GUI

# 2. How to Install Yourself CMS Server

System requirement: CPU: Intel i7-3.6GHz or Higher Intel Operation System: Ubuntu 18.04.5 or Higher(64bit) Memory Size: 16g or higher Disk:2T or higher Warm Prompt:you can buy a virtual machine from AWS, The Current buylink is :

#### https://aws.amazon.com/marketplace/b/2649367011?ref\_=hmpg\_categories\_2649367011

After getting a machine having Ubuntu server, you can login the machine using ssh or telnet remotely.

### 2.1 Download CMS server software

- 1、sudo apt install curl
- 2、sudo mkdir /home/CMSServer/
- 3、cd /home/CMSServer/
- 4、 download file:

sudo curl http://183.233.190.23:6061/software/424/Server/CMSServer\_v3.6.6.7\_20230928.tar -o CMSServer\_v3.6.6.7\_20230928.tar

#### 5、sudo tar -zxvf CMSServer\_v3.6.6.7\_20230928.tar

screen shot as follows:

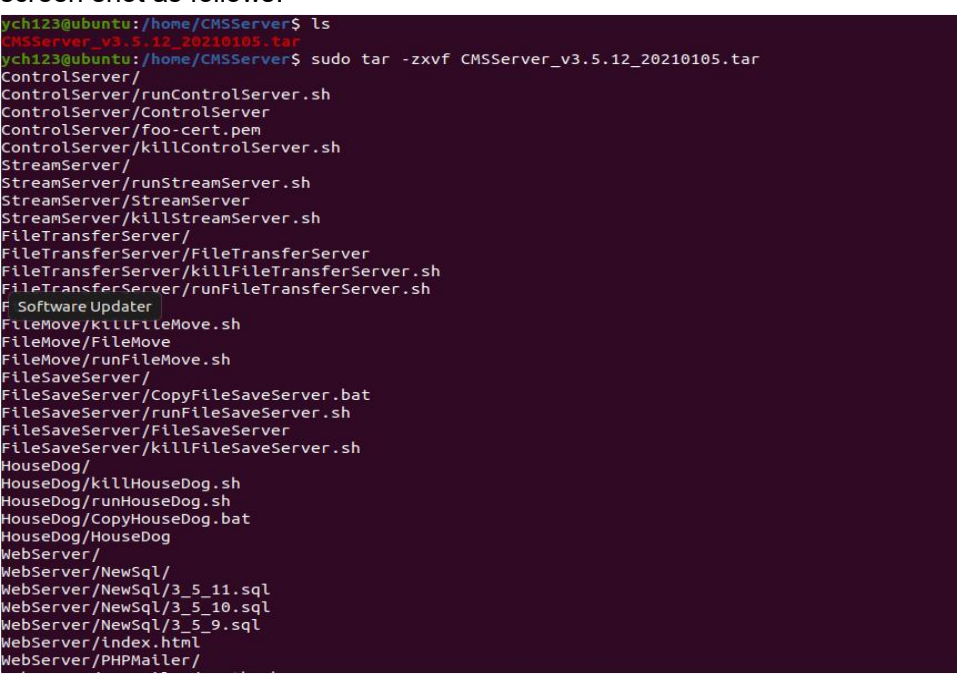

6、sudo chmod -R 777 /home/CMSServer/WebServer/RecordFile/

(if you do not save record in AWS S3,all record will be moved in /home/CMSServer/WebServer/Record/ So please using next cmd to promote the authority of the directory.)

### 2.2 Install Lamp(mysql, apache2, php)

- 1、 cd /home/CMSServer/lamp
- 2、sudo ./Lampinstall.sh

#### Install mysql-server:

Warm Prompt: please set password for username "root" when it note input password in install ation procedure. the password should be setted "123456\_abCD".

### 2.3 Modify lamp(mysql,apache2,php) configuration file

- $1 \ cd$  /home/CMSServer/lamp
- 2、sudo ./ModifylampConfig.sh

this script will fix config file of apache and php.ini automaticlly,you can check the result using next command

1,sudo vi /etc/apache2/ports.conf

screen shot as follows:

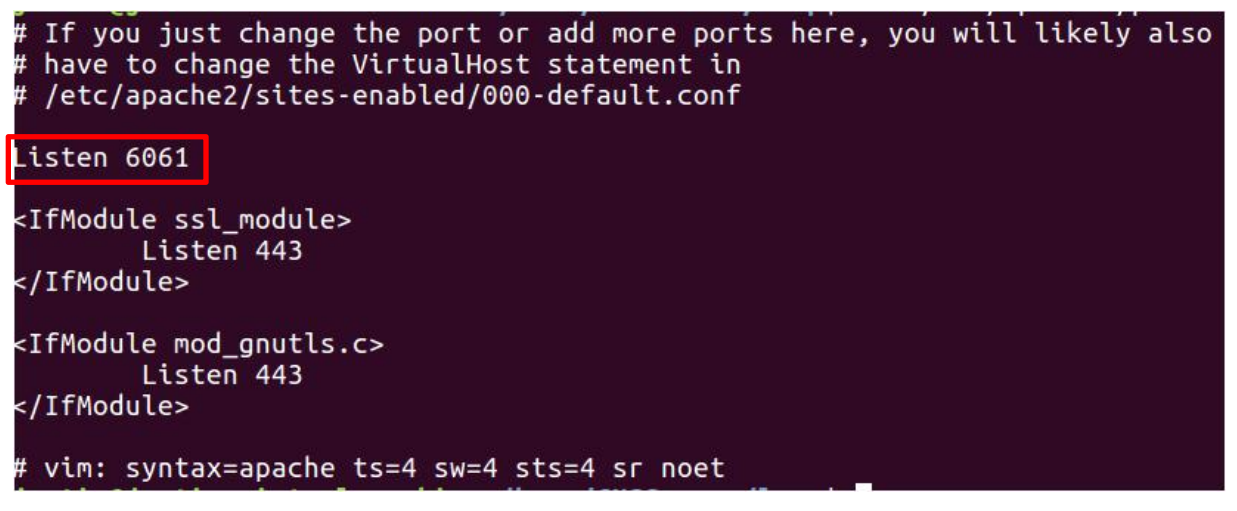

2,sudo vi /etc/apache2/apache2.conf screen shot as follows:

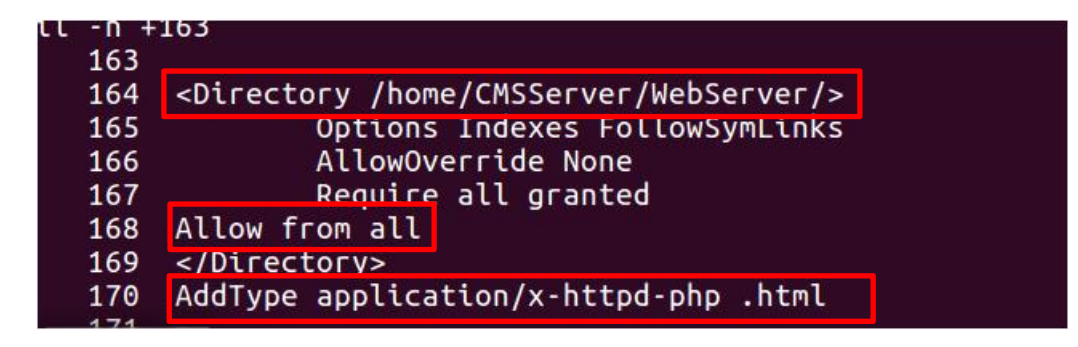

3,sudo vi /etc/apache2/sites-available/000-default.conf screen shot as follows:

| 1  | <\irtualHost *:6061>                                                       |
|----|----------------------------------------------------------------------------|
| 2  | # the serverName directive sets the request scheme, hostname and port that |
| 3  | # the server uses to identify itself. This is used when creating           |
| 4  | # redirection URLs. In the context of virtual hosts, the ServerName        |
| 5  | # specifies what hostname must appear in the request's Host: header to     |
| 6  | # match this virtual host. For the default virtual host (this file) this   |
| 7  | # value is not decisive as it is used as a last resort host regardless.    |
| 8  | # However, you must set it for any further virtual host explicitly.        |
| 9  | #ServerName www.example.com                                                |
| 10 |                                                                            |
| 11 | ServerAdmin webmaster@localhost                                            |
| 12 | DocumentRoot /home/CMSServer/WebServer                                     |
| 13 |                                                                            |
| 14 | # Available loglevels: trace8,, trace1, debug, info, notice, warn,         |
| 15 | # error, crit, alert, emerg.                                               |
| 16 | # It is also possible to configure the loglevel for particular             |
| 17 | # modules, e.g.                                                            |
| 18 | #LogLevel info ssl:warn                                                    |
| 19 |                                                                            |
| 20 | ErrorLog \${APACHE_LOG_DIR}/error.log                                      |
| 21 | CustomLog \${APACHE_LOG_DIR}/access.log combined                           |
| 22 |                                                                            |
| 23 | # For most configuration files from conf-available/, which are             |
| 24 | # enabled or disabled at a global level, it is possible to                 |
| 25 | # include a line for only one particular virtual host. For example the     |
| 26 | # following line enables the CGI configuration for this host only          |
| 27 | # after it has been globally disabled with "a2disconf".                    |
| 28 | #Include conf-available/serve-cgi-bin.conf                                 |
| 29 |                                                                            |
| 30 |                                                                            |
| 31 | # vim: syntax=apache ts=4 sw=4 sts=4 sr noet                               |

4,vi /etc/php/\*/apache2/php.ini

screen shot as follows:

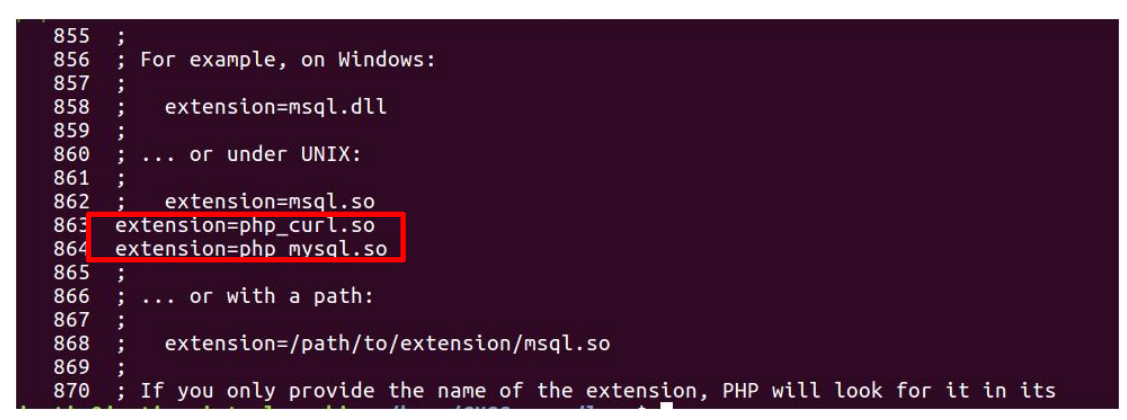

### 2.4 Init MySQL db

1. login MySQL

sudo mysql –h 127.0.0.1 –u root –p Password:123456 abCD;

If there is a password login error, you need to change the password:

```
<mark>ych123@ubuntu:/home/CMSServer</mark>$ sudo mysql -h 127.0.0.1 -u root -p
[sudo] password for ych123:
Enter password:
ERROR 1045 (28000): Access denied for user 'root'@'localhost' (using password: YES)
```

View version number:

```
ych123@ubuntu:/home/CMSServer$ mysql -V
mysql Ver 8.0.22-Oubuntu0.20.04.3 for Linux on x86_64 ((Ubuntu))
```

sudo service mysql stop

sudo mysqld\_safe --skip-grant-tables&

If error:

sudo mkdir -p /var/run/mysqld

sudo chown mysql:mysql /var/run/mysqld

sudo mysqld\_safe --skip-grant-tables&

mysql -u root mysql

Fix the password(mysql8.0 or below):

update user set plugin="mysql\_native\_password";

mysql> FLUSH PRIVILEGES;

update user set authentication\_string = PASSWORD('123456\_abCD') where user='root'; mysgl> FLUSH PRIVILEGES;

#### Fix the password(mysql8.0 or above):

update user set plugin="mysql\_native\_password"; mysql>FLUSH PRIVILEGES; mysql>ALTER USER 'root'@'localhost' IDENTIFIED BY '123456\_abCD'; mysql>FLUSH PRIVILEGES;

Successful login

screen shot as follows:

joke@joke-virtual-machine:/home/CMSServer\$ mysql -h 127.0.0.1 -u root -p Enter password: Welcome to the MySQL monitor. Commands end with ; or \g. Your MySQL connection id is 12010363 Server version: 5.7.20-Oubuntu0.16.04.1 (Ubuntu) Copyright (c) 2000, 2017, Oracle and/or its affiliates. All rights reserved. Oracle is a registered trademark of Oracle Corporation and/or its affiliates. Other names may be trademarks of their respective owners. Type 'help;' or '\h' for help. Type '\c' to clear the current input statement. mysql>

2. init database sk

source /home/CMSServer/sk\_create.sql screen shot as follows:

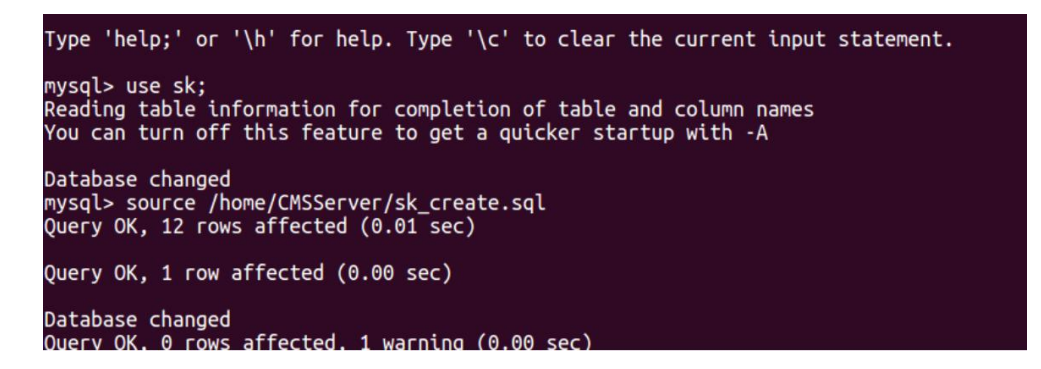

### 2.5 Start softeware

1.cd /home/CMSServer/ 2.source ./StartCMSServer.sh

| justin@justin-virtual-machine:/home/CMSServer\$ ls            |                         |                     |                                                                             |
|---------------------------------------------------------------|-------------------------|---------------------|-----------------------------------------------------------------------------|
| CMSServer_v3.5.9a_20200916.tar                                | f tpl                   | net_speed.sh        | StopCMSServer.sh                                                            |
| ControlServer FileSaveServer                                  | Housebog                | sk_create.sql       | StreamServer                                                                |
| FileMove FileTransferServer                                   | Lang                    | StartCMSServer.sl   | n WebServer                                                                 |
| justin@justin-virtual-machine:/home/CMSServer\$ suc           | do sh StartC            | MSServer.sh         |                                                                             |
| justin@justin-virtual-machine:/home/CMSServer\$ m_i           | iControlPort            | :9090,m_strNetWorl  | <pre><card:etho,m_iallowfixdata< pre=""></card:etho,m_iallowfixdata<></pre> |
| :1,m_iTcpStreamInPort:9091,m_iTcpStreamOutPort:909            | 91, m_iSe               | lfHttpPort:6060,    | <pre>m_iWebServerPort:6061,m_</pre>                                         |
| iFileTransferPort:9092,m_iFileSavePort:9093,m_strS            | SaveFileBase            | Dir:/home/CMSServe  | er/FileSaveDir/, m_strSav                                                   |
| eAlarmInfoDir:/home/CMSServer/FileSaveDir//AlarmIr            | nfo/,m_strSa            | veErrorInfoDir:/ho  | <pre>ome/CMSServer/FileSaveDir/</pre>                                       |
| /ErrorInfo/,m_strSaveStateInfoDir:/home/CMSServer/            | /FileSaveDir            | //StateInfo/,m_iSe  | elfHtpsPort[6062],m_iTimeZ                                                  |
| one[0],m_iAllowSecondSubUser[1],m_strCommonExterna            | alUrl:[]                |                     |                                                                             |
| ReInit:/home/CMSServer/ControlServer//ControlServe            | er.log                  |                     |                                                                             |
| ReInit:/home/CMSServer/StreamServer//StreamServer.            | .log                    |                     |                                                                             |
| ReInit:/home/CMSServer/FileTransferServer//FileTra            | ansferServer            | .log                |                                                                             |
| <pre>m_strSaveFileDir:/home/CMSServer/FileSaveDir/Recor</pre> | rdFile/,m_st            | rSaveFileBaseDir:   | /home/CMSServer/FileSaveDi                                                  |
| r,m_iFileSavePort:9093,m_strNetWorkCard:,m_iRecord            | dSaveFlag:0             |                     |                                                                             |
| 2020-12-10 17:05:28: mkdir[/home/CMSServer] fail,e            | error reason            | :File exists[WARN]  | ]main.cpp:35                                                                |
| 2020-12-10 17:05:28: mkdir[/home/CMSServer/FileSav            | /eDir/] fail            | ,error reason:File  | exists[WARN]main.cpp:40                                                     |
| 2020-12-10 17:05:28: mkdir[/home/CMSServer/FileSav            | veDir/Record            | File] fail,error i  | <pre>reason:File exists[WARN]ma</pre>                                       |
| in.cpp:55                                                     |                         |                     |                                                                             |
| ReInit:/home/CMSServer/FileSaveServer//FileSaveSer            | rver.log                |                     |                                                                             |
| FileMoveConfig,srcdir[/home/CMSServer/FileSaveDir/            | /],dstdir[/h            | ome/CMSServer/Web   | Server/RecordFile],SaveTyp                                                  |
| e[0],AwsHost[],AwsBaseBucket[],AwsAccessKey[],AwsS            | <pre>SecretKey[],</pre> | RecordFileThreadN   | umber[10]                                                                   |
| ReInit:/home/CMSServer/FileMove//FileMove.log                 |                         |                     |                                                                             |
| FileMoveConfig,ProgramList[ControlServer~StreamSer            | rver~FileTra            | insferServer~FileSa | aveServer~FileMove],BasicP                                                  |
| rogramDir[/home/CMSServer/]                                   |                         |                     |                                                                             |
| ReInit:/home/CMSServer/HouseDog/HouseDog.log                  | <u>.</u>                |                     |                                                                             |
|                                                               |                         |                     |                                                                             |
| 3 ton                                                         |                         |                     |                                                                             |
| 5.wp                                                          |                         |                     |                                                                             |

| ľ | PID   | USER   | PR | NI | VIRT    | RES    | SHR   | S | %CPU | %MEM | TIME+   | COMMAND                                                                                                    |
|---|-------|--------|----|----|---------|--------|-------|---|------|------|---------|----------------------------------------------------------------------------------------------------|
| ľ | 34807 | root   | 20 | Θ  | 1345308 | 8800   | 6248  | s | 2.0  | 0.2  | 3:13.31 | ControlServer                                                                                                    |
|   | 34816 | root   | 20 | 0  | 1282796 | 6220   | 5232  |   | 2.0  | 0.2  | 2:54.98 | FileSaveServer                                                                                                    |
|   | 1698  | ych123 | 20 | 0  | 4063004 | 265456 | 94400 |   | 1.7  | 6.6  | 1:32.37 | gnome-shell                                                                                                    |
|   | 34810 | root   | 20 | 0  | 1306652 | 5868   | 5144  |   | 1.7  | 0.1  | 3:06.58 | StreamServer                                                                                                    |
|   | 34813 | root   | 20 | Θ  | 1307048 | 6108   | 5400  |   | 1.7  | 0.2  | 3:05.26 | FileTransferSer                                                                                                    |
|   | 34819 | root   | 20 | Θ  | 907916  | 5488   | 4568  |   | 1.3  | 0.1  | 2:06.90 | FileMove                                                                                                    |
|   | 1567  | ych123 | 20 | Θ  | 314380  | 90036  | 58620 |   | 1.0  | 2.2  | 0:35.60 | Xorg                                                                                                    |
|   | 4.4   |        | 20 | 0  | 0       |        | ~     | - | 0.0  | 0.0  | 0.43 54 | and the second second se |

Attention 1:

Defaultly, record files that dvr have uploaded will be saved in /home/CMSServer/FileSaveDir/, then our program FileMove will move the record files into /home/CMSServer/WebServer/RecordFile/ After moved successfully, you can use CMS client query and download it. For example:

| CMS Client v2.2.1.0 | Liv      | re View 🛛 | Playback  | ₹<br>Track | LL.<br>Manage | Settings |          |           |         |          |  |
|---------------------|----------|-----------|-----------|------------|---------------|----------|----------|-----------|---------|----------|--|
|                     | Plate No | Begin     | End Ti    | Status     | Percent       | Downl    | File Siz | File Type | File Na | File Po  |  |
| Search From         | Test002  | 2018-05   | . 2018-05 | Not Dow    | 0%            |          | 11       | motion    | 2018051 | Media Se |  |
| Server V            | Test002  | 2018-05   | . 2018-05 | Not Dow    | 0%            |          | 11       | motion    | 2018051 | Media Se |  |
| Device              | Test002  | 2018-05   | . 2018-05 | Not Dow    | 0%            |          | 10       | motion    | 2018051 | Media Se |  |
| Test002(1708230002) | Test002  | 2018-05   | . 2018-05 | Not Dow    | 0%            |          | 5        | motion    | 2018051 | Media Se |  |
| Start Time          | Test002  | 2018-05   | . 2018-05 | Not Dow    | 0%            |          | 10       | motion    | 2018051 | Media Se |  |
| 2018/ 5/16 V:0000   | Test002  | 2018-05   | . 2018-05 | Not Dow    | 0%            |          | 10       | motion    | 2018051 | Media Se |  |
|                     | Test002  | 2018-05   | . 2018-05 | Not Dow    | 0%            |          | 10       | motion    | 2018051 | Media Se |  |
| End Time            | Test002  | 2018-05   | . 2018-05 | Not Dow    | 0%            |          | 10       | motion    | 2018051 | Media Se |  |
| 2018/ 5/16          | Test002  | 2018-05   | . 2018-05 | Not Dow    | 0%            |          | 10       | motion    | 2018051 | Media Se |  |
| Normal Alarm CAll   | Test002  | 2018-05   | . 2018-05 | Not Dow    | 0%            |          | 11       | motion    | 2018051 | Media Se |  |
|                     | Test002  | 2018-05   | . 2018-05 | Not Dow    | 0%            |          | 11       | motion    | 2018051 | Media Se |  |
| Q                   | Test002  | 2018-05   | . 2018-05 | Not Dow    | 0%            |          | 10       | motion    | 2018051 | Media Se |  |
| Search              | Test002  | 2018-05   | . 2018-05 | Not Dow    | 0%            |          | 11       | motion    | 2018051 | Media Se |  |
|                     | Test002  | 2018-05   | . 2018-05 | Not Dow    | 0%            |          | 8        | motion    | 2018051 | Media Se |  |
|                     | Test002  | 2018-05   | . 2018-05 | Not Dow    | 0%            |          | 11       | motion    | 2018051 | Media Se |  |
|                     | Test002  | 2018-05   | . 2018-05 | Not Dow    | 0%            |          | 11       | motion    | 2018051 | Media Se |  |
|                     | Test002  | 2018-05   | . 2018-05 | Not Dow    | 0%            |          | 11       | motion    | 2018051 | Media Se |  |
|                     | Test002  | 2018-05   | . 2018-05 | Not Dow    | 0%            |          | 10       | motion    | 2018051 | Media Se |  |

Attention 2:

If you want to move the files (/home/CMSServer/FileSaveDir/) into AWS S3, you must set the information of AWS S3, and change the UploadCloudType into AWS S3 in web management

First: login your system using account admin. Default password is "888888888".

If your address of CMS Server is 183.233.190.23, please input next url in browser <a href="http://183.233.190.23:6061">http://183.233.190.23:6061</a>

Click Setting->Cloud Account->EditAccount (Add Account) and input new information.

| 🔠 Manage 🗸 🗸            | CloudAccount ×          |                                 |                                         |                      |            |
|-------------------------|-------------------------|---------------------------------|-----------------------------------------|----------------------|------------|
| Q LiserInfo             | 🕀 Add Account 🥒 Edit Ac | count 🔳 Destroy Account         |                                         |                      |            |
| () obcianto             | CloudType               | CloudHost                       | BaseBucket                              | AccessKey            | SecretKey  |
| GroupInfo               | 1                       | s3.ap-northeast-1.amazonaws.com | stg-forkers-stonkam-integration         | AKIAIY5GERJ3CFT6LG2Q | yunxzcox/u |
| 🖨 DeviceInfo            |                         | Edit Account                    |                                         |                      |            |
| 🕼 Setting 🗸 🗸           |                         | Cloud Account I                 | nformation                              |                      |            |
| CloudAccount            |                         | CloudType:                      | 1                                       |                      |            |
| 🐲 Basic Setting         |                         | CloudHost:                      | s3.ap-northeast-1.amazon                |                      |            |
| 🗹 Email Setting         |                         | BaseBucket:                     | stonkam-integration                     |                      |            |
| 🐼 Wechat Setting        |                         | AccessKey:<br>SecretKey:        | GERJ3CFT6LG2Q<br>x/u5DJzOpsmf3/f9dhWOtL |                      |            |
| Alarm Info filtering    |                         |                                 |                                         |                      |            |
| Gfline Upgrade 🗸 🗸      |                         |                                 |                                         |                      |            |
| 🕼 Update Information    |                         |                                 |                                         |                      |            |
| 🔄 Information Query 🗸 🗸 |                         |                                 |                                         |                      |            |
|                         |                         |                                 |                                         | 🖌 Edit 🔀 Cancel      |            |

Second: please fix the storage mode of the server.

Click Setting->BasicSetting, change the UploadCloutType into Amazon S3, then click Edit and click the button of reset CMSServer.

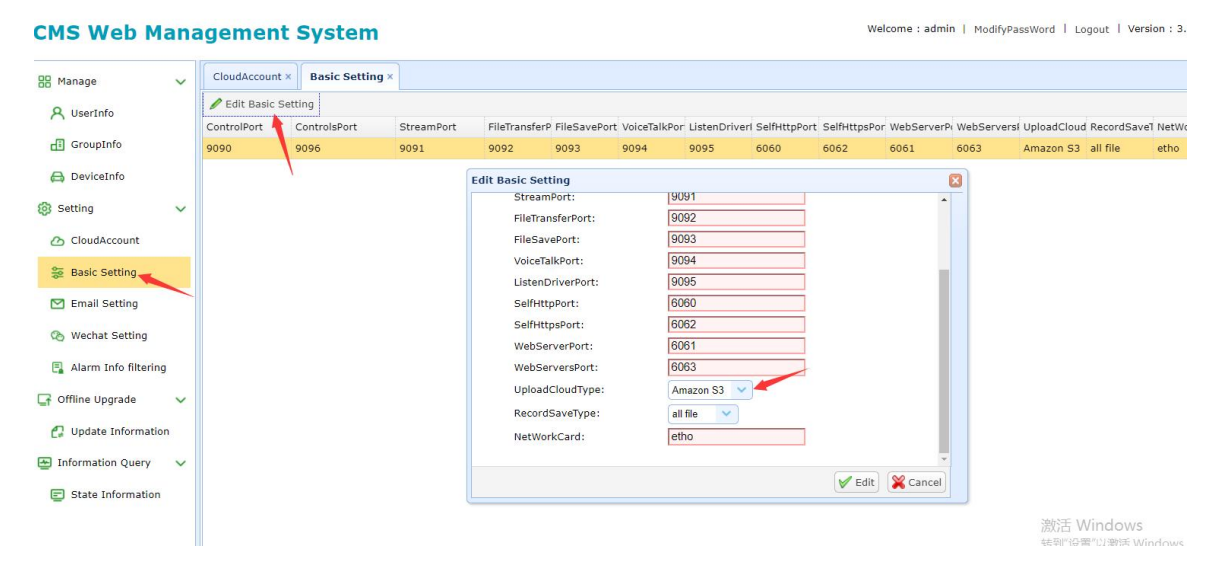

### 2.6 Port map

If you want MDVR connect CMS Server using 3G/4G. you must make port map in your route. 6060, 6061, 6062, 6063, 9090, 9091, 9092, 9093, 9094, 9095,9096,9097,9098,9099,8082,8083 should be routed to your pc hardware installing Ubuntu os.

### 2.7 How to auto run when machine reboot

--: Please create one script /etc/rc.local touch /etc/rc.local

 $\square$ : set authority of script

chmod -R 777 /etc/rc.local

Ξ: add command in script
#!/bin/sh -e
sleep 4
cd /home/CMSServer/
sudo ./StartCMSServer.sh
exit 0

Screen shot as follows:

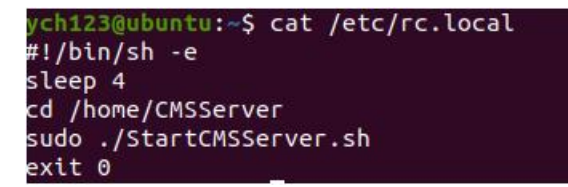

### 2.8 How to stop CMS server

please cd /home/CMSServer sudo ./StopCMSServer.sh

### 2.9 How to fix password of MySQL

- -, Please fix password of MySQL first:
  - sudo service mysql stop

sudo mysqld\_safe --skip-grant-tables&

If error:

sudo mkdir -p /var/run/mysqld

sudo chown mysql:mysql /var/run/mysqld

sudo mysqld\_safe --skip-grant-tables&

mysql -u root mysql

### Fix the password(mysql8.0 or below):

update user set plugin="mysql\_native\_password"; mysql> FLUSH PRIVILEGES; update user set authentication\_string = PASSWORD('123456\_abCD') where user='root';

mysql> FLUSH PRIVILEGES;

#### Fix the password(mysql8.0 or above):

update user set plugin="mysql\_native\_password"; mysql>FLUSH PRIVILEGES; mysql>ALTER USER 'root'@'localhost' IDENTIFIED BY '123456\_abCD'; mysql>FLUSH PRIVILEGES;

, If you fix password of MySQL, you need to fix password and username of programs.

① Please

cd /home/CMSServer/ControlServer Vi ControlConfig.ini Fix keys of DBUser and DBPassword.

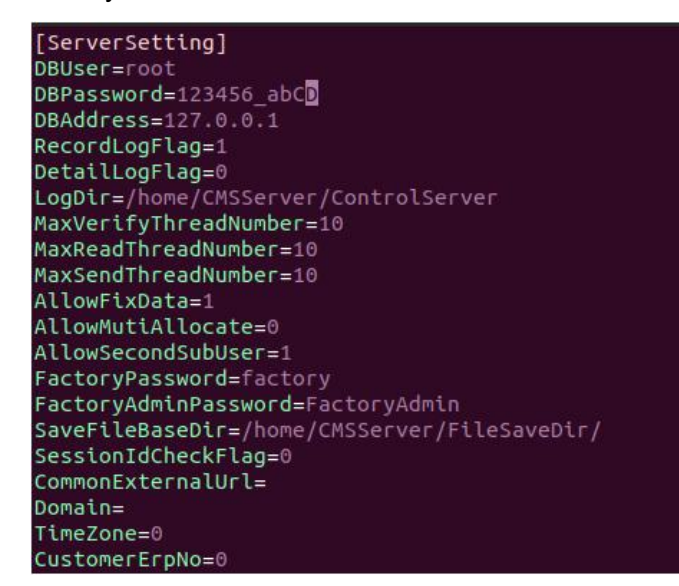

2 please

cd /home/CMSServer/StreamServer,/home/CMSServer/FileTransferServer,/home/CMSServer/ FileSaveServer and do same operations.

③ please cd /home/CMSServer/WebServer

#### vi WebConfig.php

Fix UserName and Password, snap picture is next:

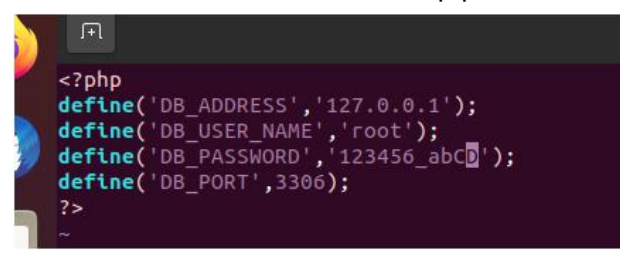

1. reboot Server

cd /home/CMSServer First: sudo ./StopCMSServer.sh Second: sleep several seconds and wait all Apps have been killed then sudo ./StartCMSServer.sh

## 3. Add User and Devices Info in Yourself CMS Server

defaultly CMS server have a user "admin", and its password is "88888888". And you can add child user for "admin".

Supposing ip of CMS Server is "192.168.188.129". and you need login the web management system using web, the url is http://192.168.188.129:6061/pc/login.html

### 3.1 Login server

Open the url http://183.233.190.23:6061/pc/login.html using chrome browser or firefox browser, the user is "admin", password is "888888888", screen shot

#### as follow:

| ← → C ▲ 不安全   192.168.188.129:6 | 061/pc/login.html#        | or 🚖<br>🛠 🛊 🍕     |
|---------------------------------|---------------------------|-------------------|
| 並用 ③ 赛率/使用限制                    |                           | 長 📒               |
|                                 |                           | Language: English |
|                                 |                           |                   |
|                                 |                           |                   |
|                                 |                           |                   |
|                                 | CMS web Management System |                   |
|                                 |                           |                   |
|                                 | Usrname admin             |                   |
|                                 | Password                  |                   |
|                                 | Login                     |                   |
|                                 | Login                     |                   |
|                                 |                           |                   |

### 3.2 Fix password of user

If you want to fix your password, you can do next. Click "Modify Sub User Password", screen shot as follows:

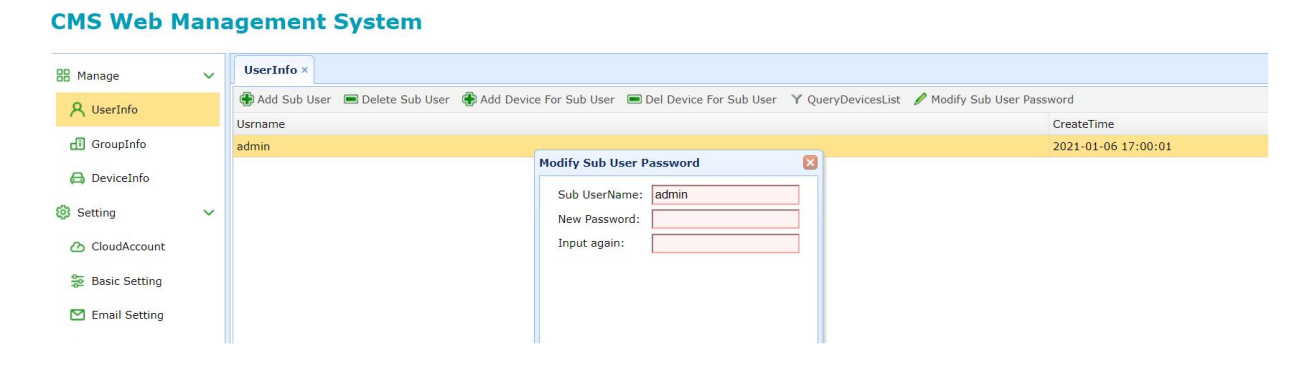

### 3.3 Group info

#### 3.3.1 Add Group

You must create a group first, because every device belongs to a group.

#### First:

Please click "Group Info->Add Group", and input a GroupName in the dialog, screen as follow:

#### **CMS Web Management System**

| 88 Manage       | ~ | UserInfo × GroupInfo ×                               |            |  |  |  |  |  |  |
|-----------------|---|------------------------------------------------------|------------|--|--|--|--|--|--|
| 8 UserInfo      |   | d Group 📼 Delete Group 🥒 Edit Group 🍸 Exchange Group |            |  |  |  |  |  |  |
|                 |   | GroupName                                            | CreateTime |  |  |  |  |  |  |
| di GroupInfo    |   |                                                      |            |  |  |  |  |  |  |
| 🖨 DeviceInfo    |   | New Group Information                                |            |  |  |  |  |  |  |
| Setting         | ~ | Group Information                                    |            |  |  |  |  |  |  |
| w ooting        |   |                                                      |            |  |  |  |  |  |  |
| CloudAccount    |   | GroupName: myGroup                                   |            |  |  |  |  |  |  |
| Sasic Setting   |   |                                                      |            |  |  |  |  |  |  |
| M Email Setting |   |                                                      |            |  |  |  |  |  |  |

#### Second:

click add, then the GroupName will appear in the list table, screen shot as follow:

#### **CMS Web Management System**

| Manage        | ~ | UserInfo × GroupInfo ×                                   |                     |
|---------------|---|----------------------------------------------------------|---------------------|
| Q UserInfo    |   | 🚯 Add Group 🔎 Delete Group 🥒 Edit Group 💙 Exchange Group |                     |
| () oscialito  |   | GroupName                                                | CreateTime          |
| 🖪 GroupInfo   |   | myGroup                                                  | 2021-01-06 23:14:04 |
| 🖨 DeviceInfo  |   |                                                          |                     |
| Setting       | ~ |                                                          |                     |
| CloudAccount  |   |                                                          |                     |
| Sasic Setting |   |                                                          |                     |

#### 3.3.2 Delete Group

Select the row of group name that you want to delete, then click Delete Group, click Delete.

#### Screen shot as follows:

#### **CMS Web Management System**

| B UserInfo             | ~ | UserInfo × GroupInfo × |                     |
|------------------------|---|------------------------|---------------------|
| E Countate             |   | GroupName              | CreateTime          |
| Groupinro              |   | myGroup                | 2021-01-06 23:14:04 |
| DeviceInfo             |   |                        |                     |
| Setting                | ~ | Delete GroupName       |                     |
| CloudAccount           |   | Group Information      |                     |
| Sasic Setting          |   |                        |                     |
| 🞦 Email Setting        |   | GroupName: myGroup     |                     |
| 🗞 Wechat Setting       |   |                        |                     |
| 📳 Alarm Info filtering |   |                        |                     |

#### 3.3.3 Edit Group

Select the row of group name that you want to fix Group name, then click Edit Group.Screen shot as follows:

#### **CMS Web Management System** UserInfo × GroupInfo × BB Manage 🚯 Add Group 📧 Delete Group 🥒 Edit Group 💙 Exchange Group A UserInfo GroupName CreateTime 🖪 GroupInfo 2021-01-06 23:14:04 myGroup Edit Group Information DeviceInfo **Group Information** Setting V myGroup Old Group Name: CloudAccount New Group Name: myGroup111 Sasic Setting 🗹 Email Setting 🗞 Wechat Setting

#### 3.3.4 Exchange Group

Select the row of group name that you want to Exchange Group, then click Exchange Group.Screen shot as follows:

| MS Web Man          | agement Syster            | n                                                                                                    | Move device to new group success! |                                   |  |
|---------------------|---------------------------|----------------------------------------------------------------------------------------------------|-----------------------------------|-----------------------------------|--|
| Manage 🗸            | UserInfo × DeviceInfo ×   | GroupInfo ×                                                                                                    |                                   | 権定                                |  |
| A UserInfo          | 🚯 Add Group 🔳 Delete Grou | p 🖋 Edit Group 🌱 Exchange Group                                                                                                    |                                   |                                   |  |
| GroupInfo           | GroupName<br>myGroup111   |                                                                                                    |                                   | CreateTime<br>2021-01-06 23:14:04 |  |
| O Deviertete        | Exhibition                | Exchange Group Information                                                                                                    |                                   | 021-01-06 23:59:05                |  |
| C DeviceInto        | DV424                     | Device ist New Group                                                                                                    | Information                       | 021-01-06 23:59:05                |  |
| Setting >           | gtoup11                   |                                                                                                    |                                   | 021-01-06 23:59:05                |  |
| 0///: 11            | DEMO                      | Input to Search SroupNam                                                                                                    | e: myGroup111 V                   | 021-01-06 23:59:05                |  |
| Offline Upgrade     | Fleet                     | Exhibition (18)                                                                                                    |                                   | 021-01-06 23:59:05                |  |
| Information Query V | Aug.24 Test               | □ d88888<br>□ d5                                                                                                    |                                   | 021-01-06 23:59:05                |  |
| State Information   | Test                      | ☐ 46<br>☐ 410<br>G cz-424-00005<br>G cz-424-00006<br>G cz-424-00006<br>G cz-424-00006<br>G cz-424-00008<br>G cz-424-00008<br>G cz-424-00008<br>G cz-424-00008 |                                   | 021-01-06 23:59:05                |  |

### 3.4 Device info

#### 3.4.1 Add Device

After creating a group, you can add Device

#### First:

click DeviceInfo->Add Device, then input PlateNumber. DeviceId, ChannelNumber, DeviceType, GroupName and so on, screen shot as follows:

| Hanage            | ~ | UserInfo × GroupInfo ×          | DeviceInfo ×                      |            |            |        |
|-------------------|---|---------------------------------|-----------------------------------|------------|------------|--------|
| A UserInfo        |   | Input device Id or plate number | r to search                       |            |            |        |
| 🖪 GroupInfo       |   | Add Device 🖉 Edit Devic         | e 🔳 Delete Device 🏦 Export 🛃 Impo | rt         |            |        |
| 🔒 DeviceInfo      |   | DeviceId                        | PlateNumber                       | GroupName  | DeviceType | Channe |
|                   |   | 3                               | d88888                            | Exhibition | DV424      | 8      |
| Setting           | > | 5                               | d5                                | Exhibition | DV424      | 8      |
| G Offline Upgrade | > | 6                               | New Device                        |            | DV424      | 8      |
|                   |   | 7                               | Device Information                |            | DV424      | 8      |
| Information Query | ~ | 8                               |                                   |            | DV424      | 8      |
| State Information |   | 9                               | PlateNumber: test111              |            | DV424      | 8      |
| -                 |   | 10                              | DeviceId: 1708230012              |            | DV424      | 8      |
|                   |   | 1704100001                      | ChannelNumber: 8 🗸                |            | DV424      | 8      |
|                   |   | 1704100002                      | DeviceType: DV42.                 |            | DV424      | 8      |
|                   |   | 1704100003                      | GroupName: myGroup11 V            |            | DV424      | 8      |

Warm prompt:

(1) the Device Id is the UUID, you can find it in the DVR, please click System->info in DVR, and you can find the UUID, screen shot as follows:

| Record | Display      | Network      | System |
|--------|--------------|--------------|--------|
|        | Ir           | nfo          |        |
|        | SYS Version: | 201711281751 |        |
|        | MCU Version: | 2017112009   |        |
|        | UID:         | 1708230012   |        |
|        |              |              |        |
|        |              |              | ОК     |

② If the type of DVR is "DV424", the ChannelNumber should be setted 12, if the type of DVR is "DV425", the channelnumber should be setted 8.

#### Second:

Click add, then the device information will appear in the list table, screen shot as follows:

| CMS Web M                                        | lan | agement System                         |                              |            |            |               | Welcome : admir | n   ModifyPassWord |
|--------------------------------------------------|-----|----------------------------------------|------------------------------|------------|------------|---------------|-----------------|--------------------|
| 88 Manage                                        | ~   | UserInfo × GroupInfo × Devic           | ceInfo ×                     |            |            |               |                 |                    |
| A UserInfo                                       |     | Input device Id or plate number to sea | arch                         |            |            |               |                 |                    |
| d GroupInfo                                      |     | 🚯 Add Device 🥒 Edit Device 🔳           | Delete Device 🏦 Export 🛃 Imp | ort        |            |               |                 |                    |
| B DeviceInfo                                     |     | DeviceId                               | PlateNumber                  | GroupName  | DeviceType | ChannelNumber | IsOnline 💌      | NetType            |
|                                                  |     | 1708230003                             | Test003                      | Test       | DV424      | 8             | offline         | none               |
| Setting                                          | >   | 1708230004                             | Test004                      | Test       | DV424      | 8             | offline         | none               |
| Generate And And And And And And And And And And | >   | 1708230006                             | Test006                      | Test       | DV424      | 8             | offline         | none               |
|                                                  | ,   | 1708230007                             | Test007                      | Test       | DV424      | 8             | offline         | none               |
| Information Query                                | ~   | 1708230008                             | Test008                      | Test       | DV424      | 8             | offline         | none               |
| E State Information                              |     | 1708230009                             | Test009                      | Test       | DV424      | 8             | offline         | none               |
| State Information                                |     | 1708230010                             | Test010                      | Test       | DV424      | 8             | offline         | none               |
|                                                  |     | 1708230011                             | Test011                      | Test       | DV424      | 8             | offline         | none               |
|                                                  |     | 1708230012                             | test111                      | myGroup111 | DV424      | 8             | offline         | none               |
|                                                  |     | 1708300003                             | IPCaml F                     | Test       | DV424      | 12            | offline         | DODE               |

#### 3.4.2 Delete Device

Select the row of device that you want to delete, then click Delete Device, click Delete. Screen shot as follows:

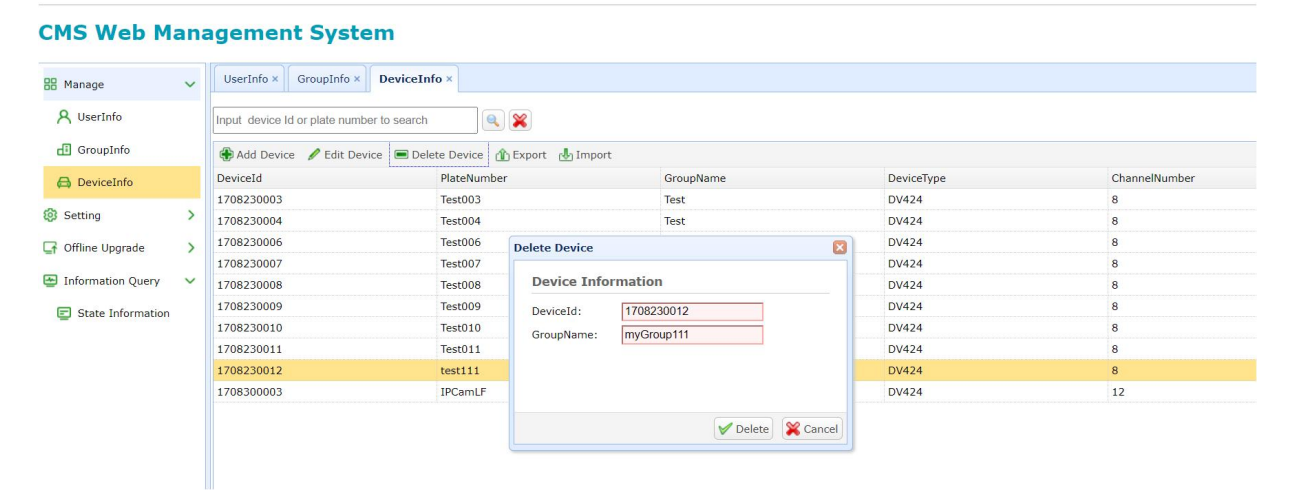

#### 3.4.3 Edit Device

Select the row of Device that you want to edit, click Edit Device, and you can input new PlateNumber or ChannelNumber here, screen shot as follows:

| A UserInfo   Input device Id or plate number to search   Imput device Id or plate number to search   Imput device Id or p                                                                                                    | ChannelNumb<br>8<br>8      |
|----------------------------------------------------------------------------------------------------|----------------------------|
| GroupInfo  Add Device      BeviceInfo     DeviceInfo     DeviceInfo                                                                                                    | ChannelNumb<br>8<br>8<br>8 |
| DeviceInfo DeviceId PlateNumber GroupName DeviceType   3 48888 Exhibition DV424   5 d5 Exhibition DV424   6 Edit Device 124   7 8 Edit Device 124   9 9 DeviceId: 3                                                                                                    | ChannelNumb<br>8<br>8<br>8 |
| 3     d88888     Exhibition     DV424       S Setting     5     d5     Exhibition     DV424       I offline Upgrade     6     Image: Comparison of the temperature of temperature of temperature o                                                                                                    | 8                          |
| Image: Setting with the set of the set of the set | 8                          |
| Information Query     6     24       E Information Query     8     Edit Device       DeviceId:     3                                                                                                    | 8                          |
| 7         124           B Information Query         8         Edit Device         124           E State Information         9         DeviceId: 3         124                                                                                                    | 8                          |
| Information Query     8     Edit Device     124       E State Information     9     DeviceId:     3                                                                                                    | 8                          |
| E State Information 9 DeviceId: 3                                                                                                    | 8                          |
|                                                                                                    | 8                          |
| 10 OldPlateNumber: d88888 124                                                                                                    | 8                          |
| 1704100001 124                                                                                                    | 8                          |
| 1704100002 0d/hanelNumber 8. 124                                                                                                    | 8                          |
| 1704100003 Usedamining Company 124                                                                                                    | 8                          |

#### CMS Web Management System

### 3.4.4 Export

Export the login user's devices, click Export, screen shot as follows:

#### **CMS Web Management System**

| B Manage          | ~ | UserInfo × GroupInfo × DeviceInfo × |                           |                   |                 |            |  |  |  |  |
|-------------------|---|-------------------------------------|---------------------------|-------------------|-----------------|------------|--|--|--|--|
| A UserInfo        |   |                                     |                           |                   |                 |            |  |  |  |  |
| 🖪 GroupInfo       |   | Add Device 🖉 Ed                     | it Device 🔳 Delete Device | 🏦 Export 🔥 Import |                 |            |  |  |  |  |
| 🖨 DeviceInfo      |   | DeviceId                            | PlateNum                  | ber               | GroupName       | DeviceType |  |  |  |  |
|                   |   | 3                                   | 88888b                    | Exhibition        | DV424           |            |  |  |  |  |
| Setting           |   | 5                                   | Export Device Info        | mation 🙁          |                 | DV424      |  |  |  |  |
|                   |   | 6                                   | DV424                     |                   |                 |            |  |  |  |  |
|                   |   | 7                                   |                           |                   |                 | DV424      |  |  |  |  |
| Information Query | ~ | 8                                   | Begin DeviceId:           | 3                 |                 | DV424      |  |  |  |  |
| State Information |   | 9                                   | End DeviceId:             | 1911150001        | ~               | DV424      |  |  |  |  |
|                   |   | 10                                  | DeviceType:               | All               |                 | DV424      |  |  |  |  |
|                   |   | 1704100001                          |                           |                   |                 | DV424      |  |  |  |  |
|                   |   | 1704100002                          |                           |                   |                 | DV424      |  |  |  |  |
|                   |   | 1704100003                          |                           | V E               | port 🛛 💥 Cancel | DV424      |  |  |  |  |

Note: the equipment information is exported from the stonkam production server (url:http://183.233.190.23:6061; user: customer No.; password: customer No.)

#### 3.4.5 Import

Import devices into login user, click Export, screen shot as follows:

#### CMS Web Management System

| B Manage            | ~ | UserInfo × GroupInfo × Device             | Info ×                         |          |            |  |  |  |  |  |
|---------------------|---|-------------------------------------------|--------------------------------|----------|------------|--|--|--|--|--|
| A UserInfo          |   | Input device Id or plate number to search |                                |          |            |  |  |  |  |  |
| GroupInfo           |   | 🖶 Add Device 🥖 Edit Device 🔳 D            | elete Device 🏦 Export 🛃 Import |          |            |  |  |  |  |  |
| 🖨 DeviceInfo        |   | DeviceId                                  | PlateNumber GroupN             | ame      | DeviceType |  |  |  |  |  |
|                     |   | 3                                         | Import Device Information      |          | DV424      |  |  |  |  |  |
| Setting             | > | 5                                         | Device Information             |          | DV424      |  |  |  |  |  |
| Offline Upgrade     | > | 6                                         | Device Information             |          | DV424      |  |  |  |  |  |
| al online opgrade / |   | 7                                         | File Select:                   |          | DV424      |  |  |  |  |  |
| Information Query   | ~ | 8                                         | 选择义件                           |          | DV424      |  |  |  |  |  |
| State Information   |   | 9                                         | 0%                             |          | DV424      |  |  |  |  |  |
|                     |   | 10                                        |                                |          | DV424      |  |  |  |  |  |
|                     |   | 1704100001                                |                                |          | DV424      |  |  |  |  |  |
|                     |   | 1704100002                                | M Import                       | ₩ Cancel | DV424      |  |  |  |  |  |
|                     |   | 170/10003                                 | V import                       | Cancer   | DI/424     |  |  |  |  |  |

Note: Import the equipment information file exported from the stonekam production server into the server installed by the customer

| MS Web Mar        | nagement Syster                 | 192<br>Imp                        | 192.168.188.129:6061 显示<br>Import finish |  |  |
|-------------------|---------------------------------|-----------------------------------|------------------------------------------|--|--|
| 🖁 Manage 🗸 🗸      | UserInfo × GroupInfo × I        | DeviceInfo ×                      | 確定                                       |  |  |
| A UserInfo        | Input device Id or plate number | to search                         |                                          |  |  |
| 🗄 GroupInfo       | Add Device 🖌 Edit Device        | 📼 Delete Device 🏦 Export 👍 Import |                                          |  |  |
| 🔒 DeviceInfo      | DeviceId                        | Import Device Information         | DeviceType Chan                          |  |  |
|                   | 3                               | Device Tofermonition              | DV424 8                                  |  |  |
| 3 Setting         | 5                               | Device Information                | DV424 8                                  |  |  |
| Offline Upgrade   | 6                               | File Select:                      | DV424 8                                  |  |  |
|                   | 7                               | 选择义件 export.csv                   | DV424 8                                  |  |  |
| Information Query | 8                               | 100.38%                           | DV424 8                                  |  |  |
| State Information | 9                               |                                   | DV424 8                                  |  |  |
|                   | 10                              |                                   | DV424 8                                  |  |  |
|                   | 1704100001                      | Juneart Scanael                   | DV424 8                                  |  |  |
|                   | 1704100002                      | V Import                          | DV424 8                                  |  |  |
|                   | 1704100003                      | sk0003 Fleet                      | DV424 8                                  |  |  |

### 3.5 Add sub user

If you sell a DVR to your customer, you need add a sub user name for your customer, and allocate the DVR to your customer who had bought to the sub user name.

#### First:

Click User Info->Add Sub User, input sub user name and password please, screen shot as follows:

#### **CMS Web Management System**

| 88 Manage            | ~ | DeviceInfo × UserInfo ×                                                                                             |                     |
|----------------------|---|----------------------------------------------------------------------------------------------------|---------------------|
| Q UserInfo           |   | 🏶 Add Sub User 🔳 Delete Sub User 🏶 Add Device For Sub User 🔳 Del Device For Sub User 🍸 QueryDevicesList 🖌 Modify Su | b User Password     |
|                      |   | Usrname                                                                                                    | CreateTime          |
| GroupInfo            |   | admin                                                                                                    | 2021-01-06 17:00:01 |
| 🖨 DeviceInfo         |   | New User                                                                                                    |                     |
| 🐼 Setting            | > | User Information                                                                                                    |                     |
| Gffline Upgrade      | ~ | Sub UserName: admin1                                                                                                |                     |
| 🕼 Update Information |   | Password: 888888888                                                                                                 |                     |
| Information Query    | ~ |                                                                                                    |                     |
| State Information    |   |                                                                                                    |                     |

#### Second:

Click Save, the the sub username will appear in the list table:

| ify Sub User Password<br>CreateTime |
|-------------------------------------|
| CreateTime                          |
| 2021 01 06 17:00:01                 |
| 2021-01-06 17:00:01                 |
| 2021-01-07 01:01:57                 |
|                                     |
|                                     |
|                                     |

### 3.6 Add Device for sub user

If you have added some devices for admin, you can add Devices for your sub User.

#### First:

Click UserInfo, select one sub user, then click Add Device For Sub User, select the devices that you want to add, screen shot as follows:

#### **CMS Web Management System**

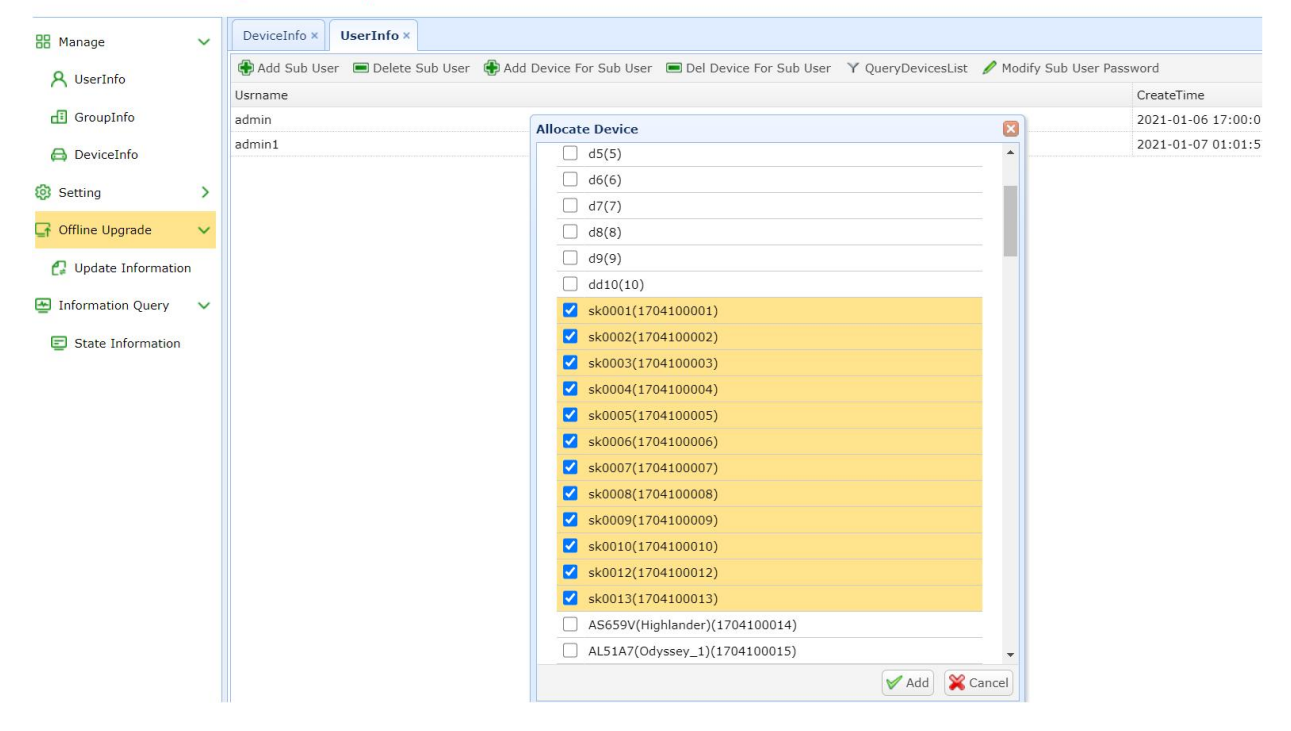

#### Second:

Click Add, the DeviceId will be allocated to the user admin1.

### 3.7 Query devices list for sub user

You can query devices list for your sub user.

Click UserInfo->QueryDeviceList, and input sub user name, click query.

| CMS Web Ma                                        | ana | agement System                                                                                                    |                     |
|---------------------------------------------------|-----|----------------------------------------------------------------------------------------------------|---------------------|
| B Manage                                          | ~   | UserInfo ×                                                                                                    |                     |
| 8 UserInfo                                        |     | 🚯 Add Sub User 🔎 Delete Sub User 🚯 Add Device For Sub User 📼 Del Device For Sub User 🏾 Y QueryDevicesList 🖌 Modif | y Sub User Password |
| ( ) SOCIALIS                                      |     | Usrname                                                                                                    | CreateTime          |
| 🖪 GroupInfo                                       |     | admin                                                                                                    | 2021-01-06 17:00:01 |
|                                                   |     | admin1                                                                                                    | 2021-01-07 01:01:57 |
| <ul> <li>Setting</li> <li>CloudAccount</li> </ul> | ~   | Query List       Query Devicelist for sub user                                                                    |                     |
| Se Basic Setting                                  |     | Sub UserName: admin1 Query DeviceIst: DeviceId PlateNumber                                                        |                     |
| 🗹 Email Setting                                   |     | 1704100001 sk0001<br>170410002 sk0001                                                                             |                     |
| 🗞 Wechat Setting                                  |     | 1704100003 sk0003<br>1704100004 sk0004                                                                            |                     |
| 📳 Alarm Info filtering                            |     | 1704100005 sk0005<br>1704100006 sk0006                                                                            |                     |

## 3.8 Save Record of DVR

If you want to store record of DVR in S3 of AWS, please excute next step:

1) You can fix the information of aws3, for example:

Click Setting->Cloud Account->EditAccount (Add Account) and input new informaiton

#### welcome | 🖉 ModifyPassword |Th **CMS Web Management System** MainMenu BasicSetting × CloudAccount × « **Cloud Account** 🕀 Add Account 🥒 Edit Account 📼 Destroy Account Setting Cloud Account Basic Setting CloudType CloudHost BaseBucket AccessKey SecretKey 1 1 s3.ap-northeast-1.amaz stg-forkers-stonkam-int AKIAIY5GERJ3CFT6LG2( yunxzcox/u5DJzOpsmf3 Edit Device × **Cloud Account Information** CloudType: 1 CloudHost: s3.ap-northeast-1.amazonav BaseBucket: stg-forkers-stonkam-integrati AKIAIY5GERJ3CFT6LG2Q AccessKey: yunxzcox/u5DJzOpsmf3/f9dl SecretKey: 🖌 Edit 🔀 Cancel

Please fix the stotrage mode of the server.
 Click Setting->BasicSetting, change the UploadCloutType into Amazon S3, then click Edit.

#### welcome | / ModifyPassword |Theme: I 😪 Logout | Vers **CMS Web Management System** MainMenu CloudAccount × BasicSetting × Manage User Info Group Info Device Info Setting Cloud Account Basic Setting **Basic Setting** 🖋 Edit Basic Setting ControlPort StreamPort FileTransferPo FileSavePort VoiceTalkPort ListenDriverPc SelfHttpPort SelfHttpsPort WebServerPor WebServerPor UploadCloudT RecordSaveTy NetWork 1 9090 9091 9092 9093 9094 9095 6060 6062 6061 6063 Media Server all file Edit Basic Setting 6060 SelfHttpPort: 6062 SelfHttpsPort: WebServerPort: 6061 WebServersPort: 6063 UploadCloudType Amazon S3 RecordSaveType: all file NetWorkCard: em2 🖌 Edit 🛛 🞇 Can

3 If version of DVR is earlier than 20191229 and soft hardware of dvr is common version, we need add "FtpFlag = 1" for config of FileMove,because in common version, dvr upload record file using ftp.

cd /home/CMSServer/FileMove vi FileMoveConfig.txt

| ······································                                 |
|------------------------------------------------------------------------|
| [ServerSetting]                                                        |
| DBUser=root                                                            |
| DBPassword=12345 <mark>7</mark>                                        |
| DBAddress=127.0.0.1                                                    |
| RecordLogFlag=0                                                        |
| DetailLogFlag=0                                                        |
| FtpFlag=1                                                              |
| LogDir=/mnt/hgfs/PlatformRepository/424CMS_Server/Progect/App/FileMove |
| SrcDir=/home/CMSServer/FileSaveDir/                                    |
| DstDir=/home/CMSServer/WebServer/RecordFile                            |
| RecordFileThreadNumber=10                                              |
|                                                                        |

Then cd /home/CMSServer/ reboot server Sudo ./StopCMSServer.sh Sudo ./StartCMSServer.sh

### 3.9 Email Setting

If you use the mailbox push function, you can set the mailbox.

1. Add Email

First:

Click "Setting-->Email Setting-->Add Email",and input SMTPServer, SendEmail, SendEmail Passord, AcceptEmail,screen as follow:

| B Manage              | Dev | viceInfo × Email Se      | etting ×            |           |
|-----------------------|-----|--------------------------|---------------------|-----------|
| <b>Q</b> UserInfo     | 🕀 A | Add Email 🛛 🖉 Edit Em    | nail 🔳 Delete Email |           |
|                       | SMT | PServer                  |                     | SendEmail |
| 🖪 GroupInfo           | 123 |                          |                     | 123       |
| 🖨 DeviceInfo          |     | Add Email                |                     |           |
| Setting               | -   | Email Infor              | mation              |           |
| CloudAccount          |     | SMTPServer:              | 1234                |           |
| Setting Basic Setting |     | SendEmail:<br>Send Email | 1234                |           |
| 🗹 Email Setting       |     | Password:                | 1234                |           |
| 🗞 Wechat Setting      |     | recepteman               | .201                |           |
| Gfline Upgrade        | ·   |                          |                     |           |
| 🕼 Update Information  |     |                          | 🖌 Add 🎇 Cance       | 1         |
| Information Query     | · . |                          |                     |           |
| State Information     |     |                          |                     |           |

Second:

click Add, then the new Email Setting will appear in the list table, screen shot as follow:

| CMS Web M        | lanagement System                 |           |             | Welcome : admin     |
|------------------|-----------------------------------|-----------|-------------|---------------------|
| 88 Manage        | ← Email Setting ×                 |           |             |                     |
| Q UserInfo       | 🖶 Add Email 🥒 Edit Email 📼 Delete | Email     |             |                     |
| C Oserino        | SMTPServer                        | SendEmail | AcceptEmail | Update Time         |
| d GroupInfo      | 1234                              | 1234      | 1234        | 2021-01-08 17:56:32 |
| 🖨 DeviceInfo     |                                   |           |             |                     |
| Setting          | ~                                 |           |             |                     |
| CloudAccount     |                                   |           |             |                     |
| Setting          |                                   |           |             |                     |
| 🖾 Email Setting  |                                   |           |             |                     |
| 🗞 Wechat Setting |                                   |           |             |                     |

Third:

After adding mailbox information, you need to select the alarm type to be pushed to the mail. screen shot as follow:

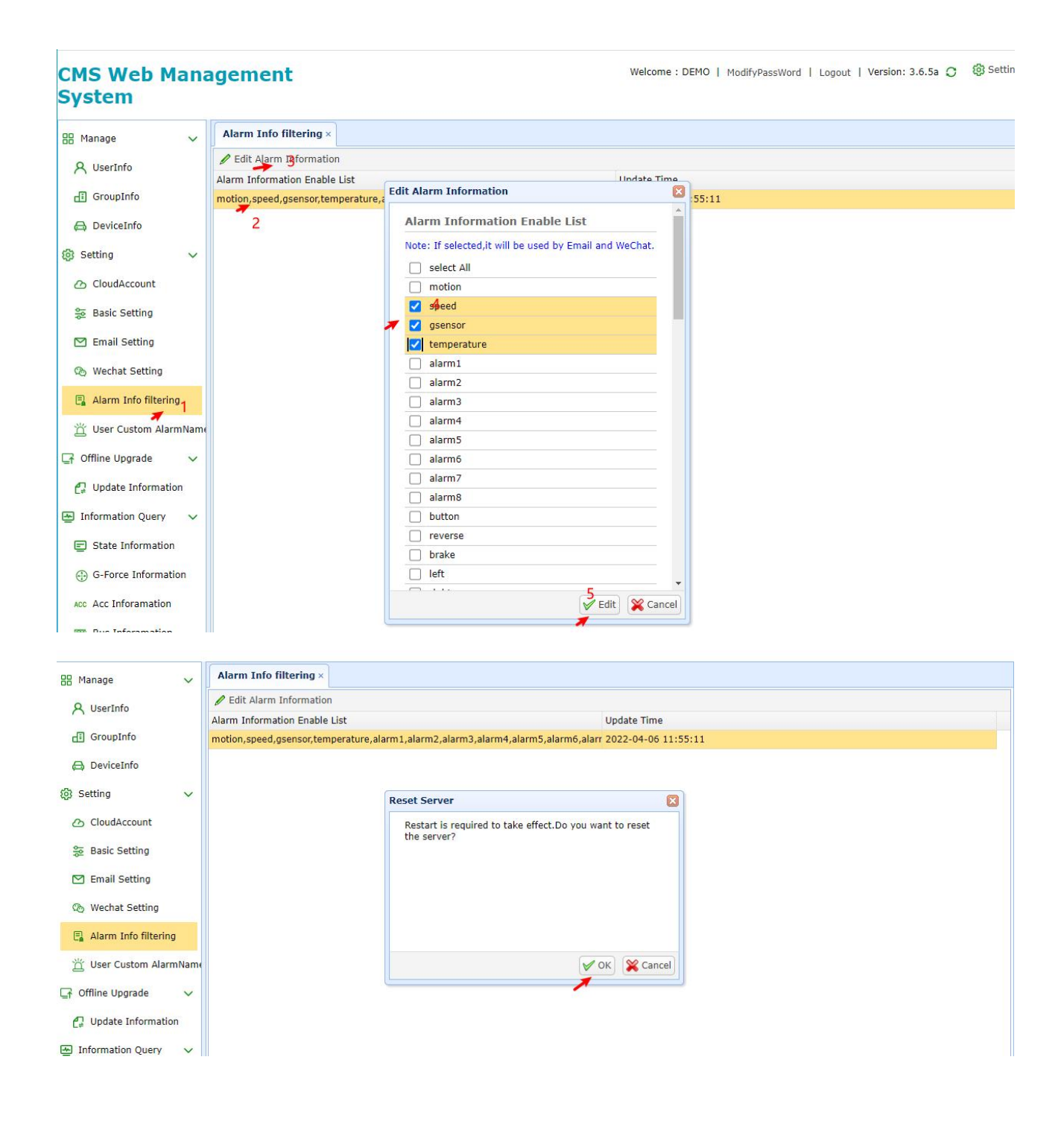

2. Edit Email

Select the row of Email Setting that you want to fix SMTPServer, SendEmail, SendEmail Passord, AcceptEmail, then click Edit Email.Screen shot as follows:

#### **CMS Web Management System**

| B Manage             | ~ | Email Setting ×    |                                   |        |         |     |             |
|----------------------|---|--------------------|-----------------------------------|--------|---------|-----|-------------|
| A UserInfo           |   | 🕀 Add Email 🥒 Edit | t Email 🔳 Delete Email            |        |         |     |             |
|                      |   | SMTPServer         |                                   |        | SendEma | ail | AcceptEmail |
| di GroupInfo         |   | 1234               |                                   |        | 1234    |     | 1234        |
| 🖨 DeviceInfo         |   | Edit               | t Email                           |        | X       |     |             |
| Setting              | ~ | E                  | Email Information                 |        |         |     |             |
| CloudAccount         |   | S                  | SMTPServer: 123<br>SendEmail: 123 | 4      |         |     |             |
| Se Basic Setting     |   | S                  | Send Email<br>Password:           | •      |         |     |             |
| 🗹 Email Setting      |   | A                  | AcceptEmail: 123                  | 4      |         |     |             |
| 🗞 Wechat Setting     |   |                    |                                   |        |         |     |             |
| Alarm Info filtering |   |                    |                                   | V Edit | Cancel  |     |             |
| Offline Upgrade      | ~ |                    |                                   |        |         |     |             |

#### 3. Delete Email

Select the row of Email Setting that you want to delete, then click Delete Email, click Delete. Screen shot as follows:

#### CMS Web Management System

| 🗄 Manage 🗸             | , Email s | Setting ×                         |                 |             |
|------------------------|-----------|-----------------------------------|-----------------|-------------|
| Q UserInfo             | Add       | Email 🥖 Edit Email 🔳 Delete Email |                 |             |
| A ober and             | SMTPSer   | rver                              | SendEmail       | AcceptEmail |
| di GroupInfo           | 1234      |                                   | 1234            | 1234        |
| 🖨 DeviceInfo           |           |                                   |                 |             |
| Setting                | •         | Delete Email                      |                 |             |
| CloudAccount           |           | Email Information                 |                 |             |
| Se Basic Setting       |           | SendEmail: 1234                   |                 |             |
| 🗹 Email Setting        |           | AcceptEmail: 1234                 |                 |             |
| 🗞 Wechat Setting       |           |                                   |                 |             |
| 📮 Alarm Info filtering |           |                                   | V Delete Cancel |             |
| Grifline Upgrade       |           |                                   |                 |             |

### 3.10 Offline Upgrade

Upgrading offline DVR with CMS Web Management System.

Waring: if you want to test one version for one device type, please refer to 2

#### 1、 updating all devices for one device type

If you want to update all devices for one device type, please login using admin.

if you want to update one or more devices t for one device type, you should create one sub user using admin login. Then allocate one or more devices into this sub user, after creating sub user, using sub user to login, and upload updated file.

Step1: Click "Offline Update-->Add File-->File Select",Screen shot as follows:

#### CMS Web Management System

| 🔠 Manage 🗸 🗸            | Update Info    | vrmation ×                                                            |              |             |
|-------------------------|----------------|-----------------------------------------------------------------------|--------------|-------------|
| Q UserInfo              | 🕀 Add File 🛛   | Destroy File                                                          |              |             |
| C oscillito             | URL            |                                                                       | Version 🗘    | DeviceType  |
| GroupInfo               | http://183.233 | 3.190.23:6061/DeviceFile/UpdateFile/DEMO/ipcr20s1_upgrade_v1.6.68.bin | v1.6.68      | ipcr20s1    |
| A DeviceInfe            | http://183.233 | 3.190.23:6061/DeviceFile/UpdateFile/DEMO/ipcr10s1_upgrade_v1.6.68.bin | v1.6.68      | ipcr10s1    |
| Devicenno               | http://183.23  | Add Update File                                                       | v1.8.22      | ipcr20s2    |
| Setting                 | http://183.23  | Add Undata File                                                       | v1.3.90      | wftr20s1    |
| O ClaudAssaunt          | http://183.23  | Add opdate File                                                       | v1.7.47      | wftr20s2    |
| CIOUDACCOUNT            | http://183.23  | FileName: C:\fakepath\dv426_upgrad File Select                        | v1.7.16      | wfcr10s1    |
| 😸 Basic Setting         | http://192.16  | Description:                                                          | v1.8.22      | ipcr20s3    |
| 57 Carril Cathler       | http://183.23  |                                                                       | v1.8.82      | wfcr20s1    |
| Cmail Setting           | http://183.23  |                                                                       | v1.9.22      | wfcr20s2    |
| 🗞 Wechat Setting        | http://183.23  |                                                                       | 1.6.3.201016 | odona       |
|                         | http://183.23  |                                                                       | 1.6.3.201016 | cabcam      |
| Alarm Into filtering    | http://183.23  |                                                                       | 1.6.3.201016 | grabcam     |
| 🕞 Offline Upgrade 🗸 🗸   | http://183.23  |                                                                       | v2.0.12      | wfcr20s1los |
| <b>.</b>                | http://183.23  |                                                                       | 1.6.4.201230 | streamvis   |
| C: Update Information   |                |                                                                       |              |             |
| 🔄 Information Query 🗸 🗸 |                |                                                                       |              |             |

Step2:When clicking "Add File", you can choose the updated software and click "Upload". The updated software package will be uploaded to the server.

#### 2、 updating selected devices for one device type

if you want to update one or more devices t for one device type, you should create one sub user using admin login. Then allocate one or more devices into this sub user.

step 1:Click UserInfo->select one user-> Add Device for Sub User

#### CMS Web Management System

| 88 Manage             | ~ | UserInfo ×                                                                                                    |                     |
|-----------------------|---|----------------------------------------------------------------------------------------------------|---------------------|
| <b>Q</b> UserInfo     |   | 🚯 Add Sub User 🖷 Delete Sub User 🚯 Add Device For Sub User 🚍 Del Device For Sub User 🍸 QueryDevicesList 🖌 Modify Sub User Pa | ssword              |
| / /                   |   | Usrname                                                                                                    | CreateTime          |
| di GroupInfo          |   | liugong                                                                                                    | 2020-04-20 14:19:24 |
|                       |   | 20200512                                                                                                    | 2020-05-12 16:43:51 |
| C Devicenno           |   | WebClient                                                                                                    | 2020-06-08 10:12:54 |
| Setting               | ~ | xiaoyang                                                                                                    | 2020-06-10 14:56:02 |
| O ClaudAssaunt        |   | hsengun                                                                                                    | 2020-11-30 22:36:09 |
| CloudAccount          |   | user                                                                                                    | 2020-12-09 16:16:25 |
| Sasic Setting         |   | test001                                                                                                    | 2021-01-12 18:59:49 |
| 🗹 Email Setting       |   |                                                                                                    |                     |
| 🗞 Wechat Setting      |   |                                                                                                    |                     |
| 📮 Alarm Info filterin | g |                                                                                                    |                     |
| Gfline Upgrade        | ~ |                                                                                                    |                     |
| _                     |   |                                                                                                    |                     |

#### Step 2:select any device that you want to update

| 🖁 Manage 🗸 🗸 🗸       | Userinto ×       |                                                                                          |                            |
|----------------------|------------------|------------------------------------------------------------------------------------------|----------------------------|
| Q LiserInfo          | 🚯 Add Sub User 🔳 | Delete Sub User 🚯 Add Device For Sub User 📼 Del Device For Sub User 🏾 Y QueryDevicesList | 🖉 Modify Sub User Password |
| () osciano           | Usrname          | Allocate Device                                                                          | CreateTime                 |
| 🗗 GroupInfo          | liugong          |                                                                                          | 2020-04-20 14:19:24        |
| 🖨 DeviceInfo         | 20200512         | Add Device For Sub User                                                                  | 2020-05-12 16:43:51        |
|                      | WebClient        | Sub UserName:                                                                            | 2020-06-08 10:12:54        |
| Setting V            | xiaoyang         | test001                                                                                  | 2020-06-10 14:56:02        |
| O Clauddaraunt       | hsengun          | Input to Search                                                                          | 2020-11-30 22:36:09        |
| CIOUDACCOUNT         | user             | Device list:                                                                             | 2020-12-09 16:16:25        |
| Sasic Setting        | test001          | Select All                                                                               | 2021-01-12 18:59:49        |
| Email Setting        |                  | ✓ d88888(3)                                                                              |                            |
|                      |                  | ✓ d4(4)                                                                                  |                            |
| 🗞 Wechat Setting     |                  | d5(5)                                                                                    |                            |
| Alasm Tafa filhasing |                  | d6(6)                                                                                    |                            |

#### CMS Web Management System

Step 3:login cms using sub user, and add file like 1, then only selected devices will update automaticaly

### 3.11 Information Query

Using CMS Web management system to query DVR device status information.

#### Click "Information Query-->State Information", Screen shot as follows:

| 8 Manage             | - | State Informat  | ion × |            |           |       |                     |                     |          |               |         |                     |                             |
|----------------------|---|-----------------|-------|------------|-----------|-------|---------------------|---------------------|----------|---------------|---------|---------------------|-----------------------------|
| A UserInfo           |   | Input to Search |       |            | 🔍 🎇 Chart |       |                     |                     |          |               |         |                     |                             |
| di GroupInfo         |   | DeviceId        | Used  | Longitude  | Latitude  | Speed | GpsTime             | OnlineTime          | Register | Version       | Network | OffLineTime         | OffLineDes                  |
| DeviceInfo           |   | 222222          | no    |            |           |       |                     |                     |          |               |         |                     |                             |
| Devicenno            |   | 898989          | no    |            |           |       |                     |                     |          |               |         |                     |                             |
| Setting              | - | 12312313        | no    |            |           |       |                     |                     |          |               |         |                     |                             |
| Clauddanaunt         |   | 13131313        | no    |            |           |       |                     |                     |          |               |         |                     |                             |
| 5 CIOUCACCOUNT       |   | 23232323        | no    |            |           |       |                     |                     |          |               |         |                     |                             |
| Basic Setting        |   | 789789789       | no    |            |           |       |                     |                     |          |               |         |                     |                             |
| Court Courters       |   | 1711010002      | no    |            |           |       |                     |                     |          |               |         |                     |                             |
| Email Setting        |   | 1711010114      | no    |            |           |       |                     |                     |          |               |         |                     |                             |
| Wechat Setting       |   | 1803130001      | yes   |            |           |       |                     | 2020-04-06 16:24:27 | ok       | 20200402.7123 | lan     | 2020-04-06 16:26:04 | read header error:size <= 0 |
|                      |   | 1803130002      | no    |            |           |       |                     |                     |          |               |         |                     |                             |
| Alarm Into filtering |   | 1803130003      | yes   | 113.382607 | 23.122351 | 0     | 2020-10-21 13:05:40 | 2020-12-22 20:45:08 | ok       | 20201222.8687 | lan     | 2020-12-22 20:56:54 | client alive time out       |
| Offline Upgrade      | - | 1803130004      | yes   | 113.382760 | 23.122376 | 0     | 2021-01-04 12:54:27 | 2020-12-30 17:09:17 | ok       | 20201223.8687 | lan     | 2020-12-30 17:11:01 | client alive time out       |
|                      |   | 1803130005      | yes   | 113.382524 | 23.122391 | 0     | 2020-06-11 16:30:37 | 2020-06-16 09:08:37 | ok       | 20200610.7407 | lan     | 2020-06-16 09:08:59 | read header error:size <= 0 |
| Update Information   |   | 1803130008      | yes   |            |           |       |                     | 2020-07-27 16:00:28 | ok       | 20200720.7756 | lan     | 2020-07-24 08:40:23 | read header error:size <= 0 |
| Information Query    | - | 1803130013      | yes   | 113.382557 | 23.122378 | 0     | 2020-06-15 08:28:11 | 2020-06-17 13:51:57 | ok       | 20200501.7233 | lan     | 2020-06-17 13:57:22 | client alive time out       |
|                      |   | 1803130019      | yes   | 113.382583 | 23.122272 | 0     | 2020-12-25 17:07:42 | 2021-01-05 16:15:02 | ok       | 20201223.8687 | wifi    | 2021-01-05 16:23:36 | client alive time out       |
| State Information    |   | 1803130025      | yes   |            |           |       |                     | 2020-07-31 18:59:05 | ok       | 20200714.7689 | lan     | 2020-07-31 19:28:02 | client alive time out       |
|                      |   | 1811130003      | yes   | 113.382774 | 23.122387 | 0     | 2020-08-14 18:15:40 | 2020-08-14 18:08:35 | ok       | 20200810.7877 | lan     | 2020-08-14 18:16:15 | read header error:size <= 0 |
|                      |   | 1910240001      | yes   | 113.382545 | 23.122454 | 0     | 2020-06-11 14:41:18 | 2020-06-11 14:18:58 | ok       | 20200609.7383 | wifi    | 2020-06-11 14:42:46 | client alive time out       |
|                      |   | 2005120001      | ves   | 0.000000   | 0.000000  | 0     | 2020-05-26 16:23:33 | 2020-05-26 16:19:25 | ok       | 20200511.7245 | lan     | 2020-05-26 16:24:14 | client alive time out       |

### 3.12 Quick initialization device

If the equipment you purchased was hung on our server before, now that you have installed your own server, you can quickly initialize these equipment to your server.

 Log in to our CMS Web management system to export the device Open the url <u>http://183.233.190.23:6061/pc/login.html</u> Log in with your user and password Click:DeviceInfo-->Export

← → C ▲ 不安全 | 192.168.6.241:6061/pc/frame.html?UserName=DEMO&SessionId=269635#
Ⅲ 应用 ⑤ 要率(使用限制

#### CMS Web Management System

| Manage            | ~ | DeviceInfo ×       |                          |                          |          |           |             |  |  |  |  |
|-------------------|---|--------------------|--------------------------|--------------------------|----------|-----------|-------------|--|--|--|--|
| A UserInfo        |   | Input device Id or |                          |                          |          |           |             |  |  |  |  |
| 🖪 GroupInfo       |   | Add Device         | 🖉 Edit Device 🛛 🔲 Delete | Device 🟦 Export 🛃 Import | t        |           | ● 報告 洋 λ 会议 |  |  |  |  |
| 🖨 DeviceInfo      |   | DeviceId           | F                        | PlateNumber              | G        | GroupName | Devicerype  |  |  |  |  |
|                   |   | 3                  | Export Device Info       | ormation                 | ×        | hibition  | DV424       |  |  |  |  |
| Setting           | ~ | 4                  |                          |                          |          | nibition  | DV424       |  |  |  |  |
| CloudAccount      |   | 5                  | Export Devic             | e Information            |          | hibition  | DV424       |  |  |  |  |
| _                 |   | 6                  | Begin DeviceId:          | 3                        | •        | hibition  | DV424       |  |  |  |  |
| ᇶ Basic Setting   |   | 7                  | End DeviceId:            | 1912170004               |          | g.24 Test | DV424       |  |  |  |  |
| M Email Setting   |   | 8                  | DeviceType:              |                          |          | g.24 Test | DV424       |  |  |  |  |
|                   |   | 9                  | Devicetype.              | All                      |          | up11      | DV424       |  |  |  |  |
| 🗞 Wechat Setting  |   | 10                 |                          |                          |          | hibition  | DV424       |  |  |  |  |
| 2 Offline Upgrade | ~ | 1704100001         |                          |                          | ~)       | et        | DV424       |  |  |  |  |
| T Onnie Opgrade   |   | 1704100002         |                          | V Export                 | X Cancel | et        | DV424       |  |  |  |  |

#### **Click Export**

Export your device to a file and store it on your local computer.

| =     | 文件 ~ ] 🖻    | ) Þ 🖻 🛛   | 50 -              | 开始         | 插入 页面         | 布局  | 公式 数据    | 审阅    | 视图 安全 升    |
|-------|-------------|-----------|-------------------|------------|---------------|-----|----------|-------|------------|
| ſ     | 入 剪切        | 凸 宋/      | <b></b>           | - 11       | - A+ A-       | = = | <u> </u> | ET I  | 〔三〕 常规     |
| 粘则    | - 口 复制 相    | 格式刷 B     | $I \cup \boxplus$ | - 🗳 - 🖄 -  | <u>A</u> - Q- | = = |          | 合并居中一 | 自动换行 🛞 - 🤅 |
| 100.0 |             |           |                   |            |               |     |          |       |            |
|       | A1          | ~         | ®, fx             | PlateNumb  | er            |     |          |       |            |
| 4     | А           | В         | С                 | D          | E             | F   | G        | Н     | I          |
| 1     | PlateNumbe  | DeviceId  | Channe1Nur        | DeviceType | GroupName     |     |          |       |            |
| 2     | d88888      | 3         | 8                 | DV424      | Exhibition    | i   |          |       |            |
| 3     | d4          | 4         | 7                 | DV424      | Exhibition    | i   |          |       |            |
| 4     | d5          | 5         | 8                 | DV424      | Exhibition    | i   |          |       |            |
| 5     | d6          | 6         | 8                 | DV424      | Exhibition    | i   |          |       |            |
| 6     | d7          | 7         | 8                 | DV424      | Aug. 24 Tes   | t   |          |       |            |
| 7     | d8          | 8         | 8                 | DV424      | Aug. 24 Tes   | t   |          |       |            |
| 8     | d9          | 9         | 8                 | DV424      | gtoup11       |     |          |       |            |
| 9     | dd10        | 10        | 8                 | DV424      | Exhibition    | i   |          |       |            |
| 10    | sk0001      | 1.704E+09 | 8                 | DV424      | Fleet         |     |          |       |            |
| 11    | sk0002      | 1.704E+09 | 8                 | DV424      | Fleet         |     |          |       |            |
| 12    | sk0003      | 1.704E+09 | 8                 | DV424      | Fleet         |     |          |       |            |
| 13    | sk0004      | 1.704E+09 | 8                 | DV424      | Fleet         |     |          |       |            |
| 14    | sk0005      | 1.704E+09 | 12                | DV424      | Fleet         |     |          |       |            |
| 15    | sk0006      | 1.704E+09 | 8                 | DV424      | Fleet         |     |          |       |            |
| 16    | sk0007      | 1.704E+09 | 8                 | DV424      | Fleet         |     |          |       |            |
| 17    | sk0008      | 1.704E+09 | 8                 | DV424      | Fleet         |     |          |       |            |
| 18    | sk0009      | 1.704E+09 | 8                 | DV424      | Fleet         |     |          |       |            |
| 19    | sk0010      | 1.704E+09 | 8                 | DV424      | Fleet         |     |          |       |            |
| 20    | sk0011      | 1.704E+09 | 4                 | DV425      | Fleet         |     |          |       |            |
| 21    | sk0012      | 1.704E+09 | 8                 | DV424      | Fleet         |     |          |       |            |
| 22    | sk0013      | 1.704E+09 | 8                 | DV424      | Fleet         |     |          |       |            |
| 23    | AS659V (Hig | 1.704E+09 | 8                 | DV424      | Fleet         |     |          |       |            |
| 24    | AL51A7 (Ody | 1.704E+09 | 8                 | DV424      | Fleet         |     |          |       |            |
| 25    | AL51A7 (Ody | 1.704E+09 | 8                 | DV424      | Fleet         |     |          |       |            |
| 26    | AL51A7 (Ods | 1.704E+09 | 8                 | DV424      | Fleet         |     |          |       |            |
| 27    | sk0018      | 1.704E+09 | 4                 | DV425      | Fleet         |     |          |       |            |
| 28    | sk0019      | 1.704E+09 | 4                 | DV425      | Fleet         |     |          |       |            |
| 29    | sk0020      | 1.704E+09 | 4                 | DV425      | Fleet         |     |          |       |            |

2、Log in to your own CMS Web management system and import the device into your server Click:DeviceInfo-->Import

#### CMS Web Management System

| Hanage            | ~ | UserInfo × GroupInfo × Devi           | ceInfo ×                        |               |            |
|-------------------|---|---------------------------------------|---------------------------------|---------------|------------|
| A UserInfo        |   | Input device Id or plate number to se | arch                            |               |            |
| GroupInfo         |   | 🖶 Add Device 🥖 Edit Device 💻          | Delete Device 🏦 Export 🛃 Import |               |            |
| 🖨 DeviceInfo      |   | DeviceId                              | PlateNumber                     | GroupName     | DeviceType |
|                   |   | 3                                     | Import Device Information       |               | DV424      |
| Setting           | > | 5                                     | Device Information              |               | DV424      |
| Offline Upgrade   | > | 6                                     | Device Information              |               | DV424      |
|                   | , | 7                                     | File Select:                    |               | DV424      |
| Information Query | ~ | 8                                     | 选择又件未选择任何又件                     |               | DV424      |
| State Information |   | 9                                     | 0%                              |               | DV424      |
|                   |   | 10                                    |                                 |               | DV424      |
|                   |   | 1704100001                            |                                 |               | DV424      |
|                   |   | 1704100002                            |                                 | Import Second | DV424      |
|                   |   | 170/100003                            |                                 | D1/424        |            |

Select the device file to export from our server, click Import:

| 👖 应用 🕑 费率/使用限     | 制   |                                      |                                   | 192.168.188.129:6061 显示 |      |            |  |        |
|-------------------|-----|--------------------------------------|-----------------------------------|-------------------------|------|------------|--|--------|
| MS Web Ma         | ana | agement System                       |                                   | Import finish           |      |            |  |        |
| B Manage          | ~   | UserInfo × GroupInfo × Dev           | iceInfo ×                         |                         |      |            |  |        |
| A UserInfo        |     | Input device Id or plate number to s | earch                             |                         |      |            |  |        |
| GroupInfo         |     | Add Device 🖋 Edit Device 🖲           | 🖲 Delete Device 🏦 Export 🔥 Import |                         |      |            |  |        |
| 🖨 DeviceInfo      |     | DeviceId                             | Import Device Information         |                         |      | DeviceType |  | Channe |
|                   |     | 3                                    | Device Information                |                         |      | DV424      |  | 8      |
| B Setting         | >   | 5                                    | Device Information                |                         | _    | DV424      |  | 8      |
| Offline Upgrade   | >   | 6                                    | File Selec :                      |                         |      | DV424      |  | 8      |
|                   |     | 7                                    | 选择又作 export.csv                   |                         |      | DV424      |  | 8      |
| Information Query | ~   | 8                                    | 100.38%                           |                         |      | DV424      |  | 8      |
| State Information |     | 9                                    |                                   |                         |      | DV424      |  | 8      |
|                   |     | 10                                   |                                   |                         |      | DV424      |  | 8      |
|                   |     | 1704100001                           |                                   | V Innet Second          |      | DV424      |  | 8      |
|                   |     | 1704100002                           |                                   | Car                     | icer | DV424      |  | 8      |
|                   |     | 1704100003                           | sk0003                            | Fleet                   |      | DV424      |  | 8      |

# 4. Let DVR Connect Yourself CMS Server

If you want to install yourssef CMS server, and supposing you have installed it successfully. you need to change the server ip of your DVR into your internet ip of your CMS server, please fix it. Screen shot as follows:

### 4.1 Change 3g server ip of your DVR

If your DVR connect yourself CMS server using 3g, please change 3g server ip into your real server internet ip.

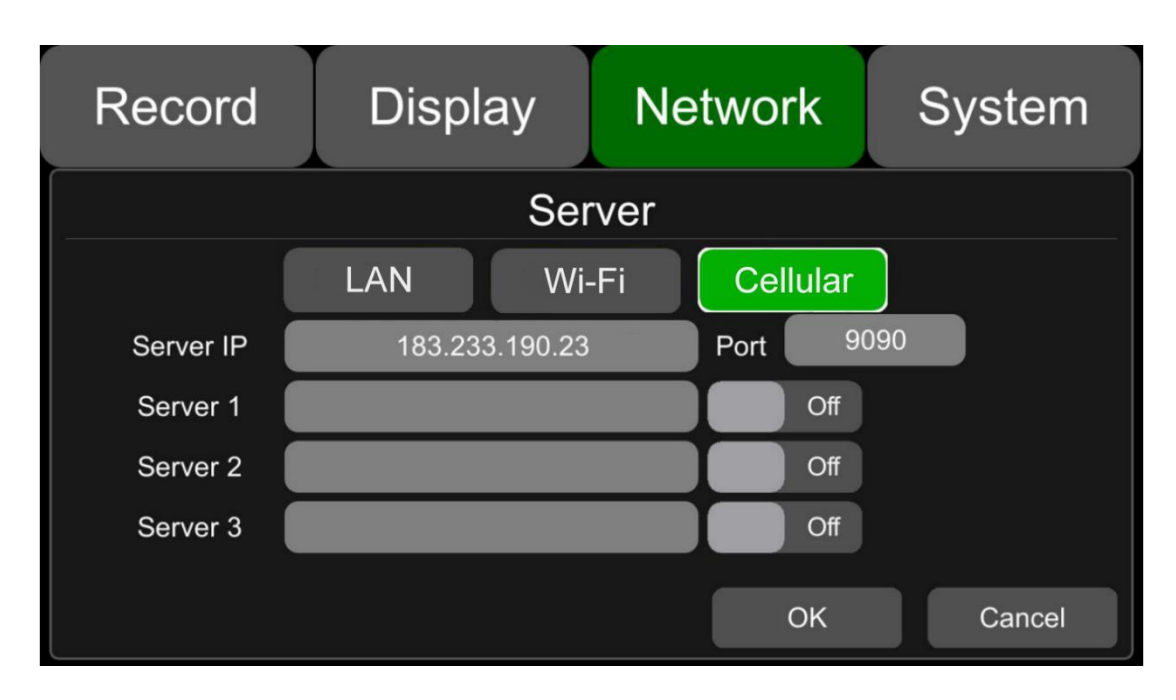

NetWork->Server->Cellular. Screen shot as follows:

## 4.2 Change wifi server ip of your DVR

If your DVR connect yourself CMS server using wifi, please change wifi server ip into your real server internet ip.

Network Display System Record Server Wi-Fi Cellular LAN 9090 Server IP 183.233.190.23 Port Server 1 Off Server 2 Off Server 3 Off OK Cancel

NetWork->Server->wi-fi. Screen shot as follows:

### 4.3 Change lan server ip of your DVR

If your DVR connect yourself CMS server using lan, please change lan server ip into your real server internet ip.

NetWork->Server->lan. Screen shot as follows:

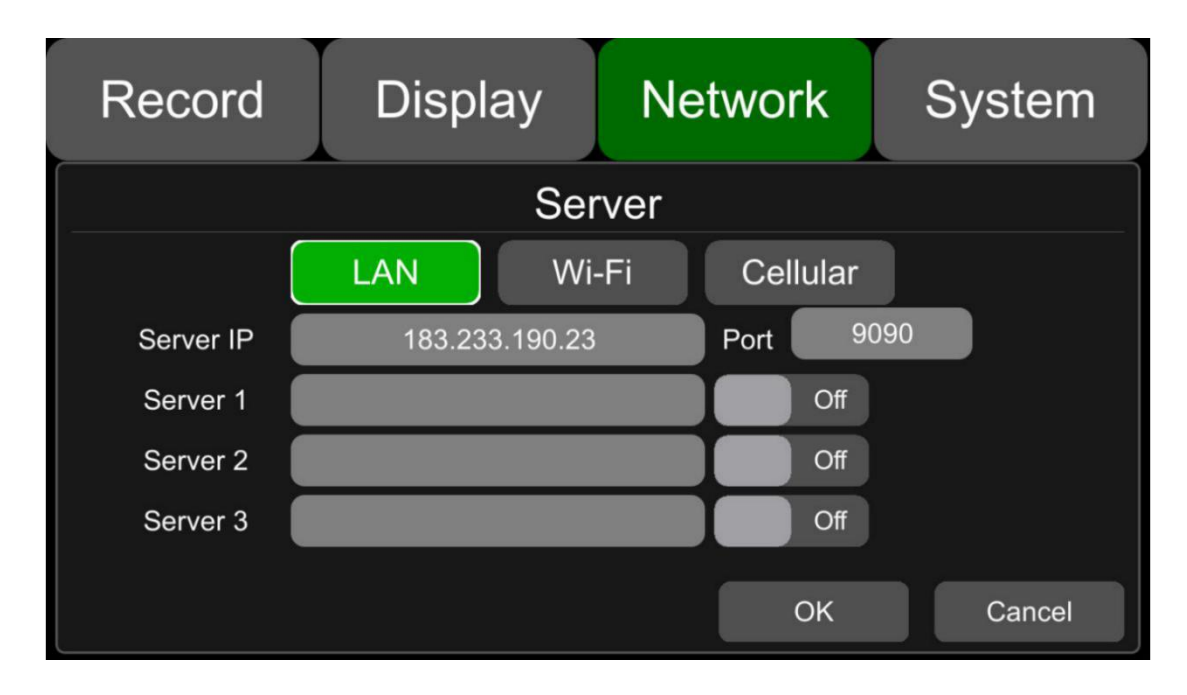

## 5. Using CMS Client

If the UUID of DVR has been added into the CMS server and user have been created. Customer can user CMS client to login server and view the DVR. And CMS client can be runned in windows 7/8/10 only.

## 5.1 Login server

Suppose your serverlp is 192.168.188.129 and UseName/Password created in 3.2 is test/12323213.

|           | Login         | _ <b>=</b> × |
|-----------|---------------|--------------|
| ServerIP: | 192.168.6.81  | •            |
| UserName: | test          | •            |
| Password: | *******       |              |
|           | Save Password |              |
|           | Sign In       |              |

### 5.2 Main GUI

| CMS Client 2.5.4.                               |                     | Live View                                                                    | Playback              | ₹<br>Track       | LL.<br>Manage | Settings F             | ence Qu                     | Q<br>lery |                                                            |                |
|-------------------------------------------------|---------------------|------------------------------------------------------------------------------|-----------------------|------------------|---------------|------------------------|-----------------------------|-----------|------------------------------------------------------------|----------------|
| C Center<br>C Ester<br>C S Sk0001<br>C S Sk0002 | 1 2 3 4             | 2<br>2<br>5<br>7<br>7<br>7<br>7<br>7<br>7<br>7<br>7<br>7<br>7<br>7<br>7<br>7 |                       |                  | 3<br>6<br>9   |                        |                             |           |                                                            |                |
| Device Information                              | Vehicle<br>Time     | Alarm                                                                        | Events<br><b>Type</b> | Licen            | se No         |                        |                             | 1         |                                                            |                |
| Device ID ScanCode Device Type Time             | 2021-01-12 19:14:41 | System oper                                                                  | ation                 |                  |               | Login Server Successfu | Bai and<br>0 2021 Bade - 05 |           | 生物家<br>中山大学に一州<br>友区不均因)<br>の<br>- 新CP(E030173号 - Data e 校 | 一、州中医<br>(前校区) |
|                                                 | RunTime:            | 00:00:12, Online:                                                            | 0, Total:2, Server    | IP:192.168.6.241 |               |                        |                             |           |                                                            |                |

### 5.3 CMS client manual

More details about using CMS client can be found in next document, Download address: http://183.233.190.23:6061/docs/index.html#cmsclient

> AMERICAN BUS VIDEO INC. 1160 Farming Rock Road Chickamauga, GA 30707 Toll-Free 866.468.8042 Fax: 770.887.5944 AmericanBusVideo.com VehicleVideoCameras.com 30+ Years of Mobile Digital Sales & Service Experience